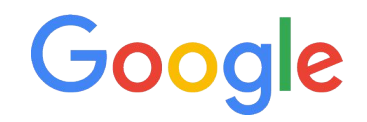

## Feeds, data quality & tips An in-depth workshop from Google Product Managers

Irfan Uyar / JT Célette Nov 2021 Proprietary + Confidential

## Agende

Introducing PMax for Retail

Feed Hygiene & Data Quality

**Reactivating Zombies** 

5min Q&A

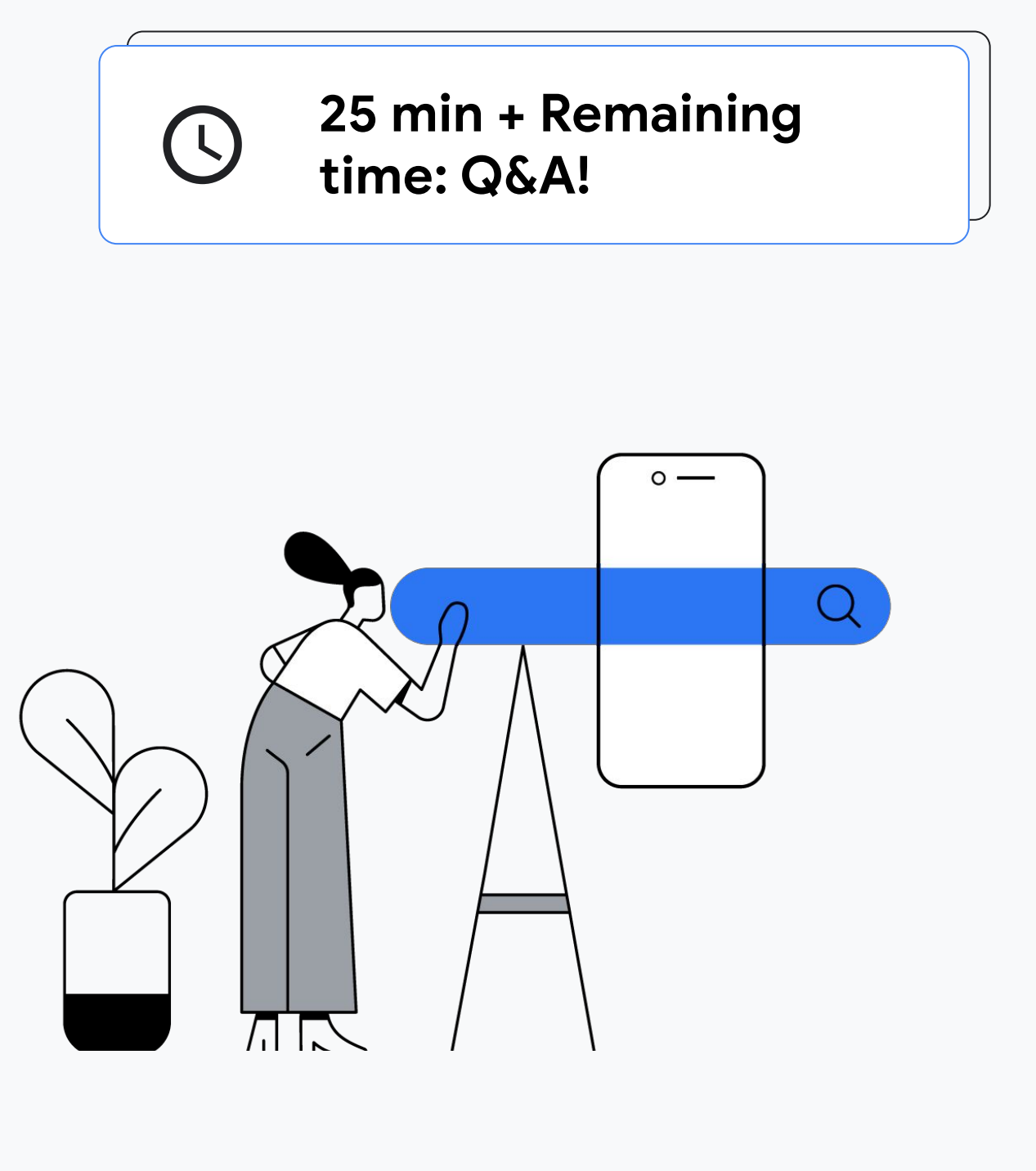

Google

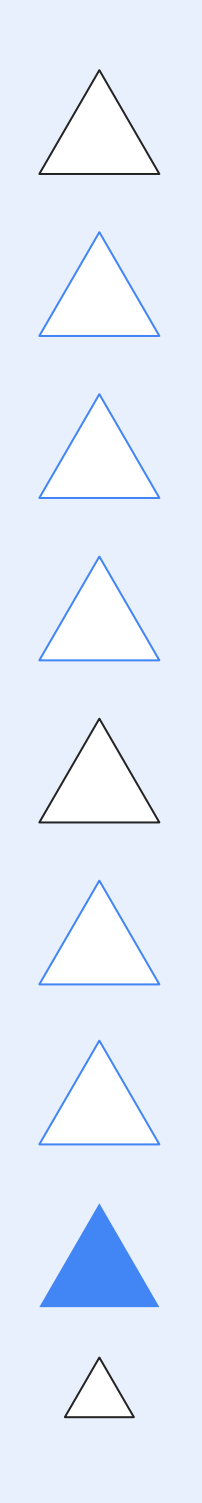

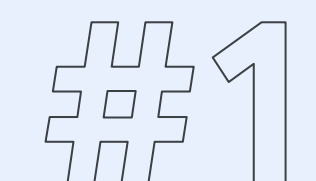

## Introducing Performance Max for Retail

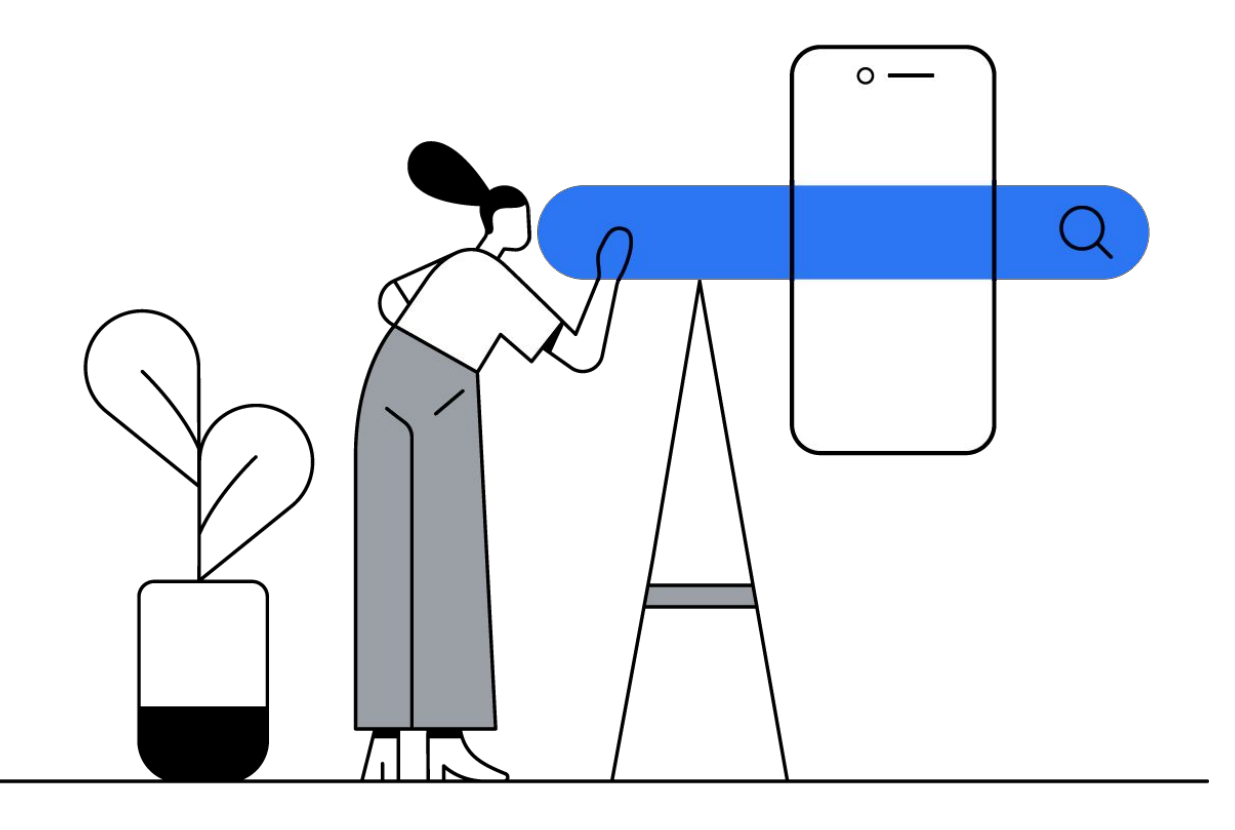

#### 

Google

# The world is changing incredibly quickly.

| • | • | • | • | • | • | • | • | • |   |   |   |   |   |   |   |   |   |   |   |   |   |   |   |   |   |   |   |   |   |  |
|---|---|---|---|---|---|---|---|---|---|---|---|---|---|---|---|---|---|---|---|---|---|---|---|---|---|---|---|---|---|--|
| • | • | • | • | • | • | • | • | • |   |   |   |   |   |   |   |   |   |   |   |   |   |   |   |   |   |   |   |   |   |  |
| • | • | • | • | • | • | • | • | • |   | • | • | • | • | • | • | • | • | • |   | • | • |   | • | • | • | • | • | • | • |  |
| • | • | • | • | • | • | • | • | • | • | • | • | • | • | • | • | • | • | • | • | • | • | • | • | • | • | • | • | • | • |  |
| • |   |   | • |   | • |   |   |   | • | • | • |   | • | • | • |   | • | • | • | • |   | • |   |   |   |   |   |   | • |  |
| • |   | • |   | • | • | • | • | • | • | • | • | • | • | • | • | • | • | • | • | • |   |   | • |   |   | • |   | • | • |  |
| • |   | • |   | • | • | • | • | • | • | • | • | • | • | • | • | • | • | • | • | • |   |   | • |   |   | • |   | • | • |  |
| • |   | • |   |   | • | • | • | • | • | • | • | • | • | • | • | • | • | • | • | • |   |   |   |   |   |   |   | • | • |  |
| • | • | • | • | ۲ | • | • | • | • | ۲ | • | • | • | ۲ | • | • | • | • | • | • | • | • |   | • |   | • | • | • | • | • |  |
| • | • | • | • |   | • | • | • | • | • | • | • | • | ٠ | • | • | • | • | • | • | • |   |   |   |   | • |   |   | • | • |  |
| • | • | • | • | ۲ | • | • | • | • | ۲ | • | • | • | • | • | • | • | • | • | • | • |   |   |   |   |   | • |   | • | • |  |

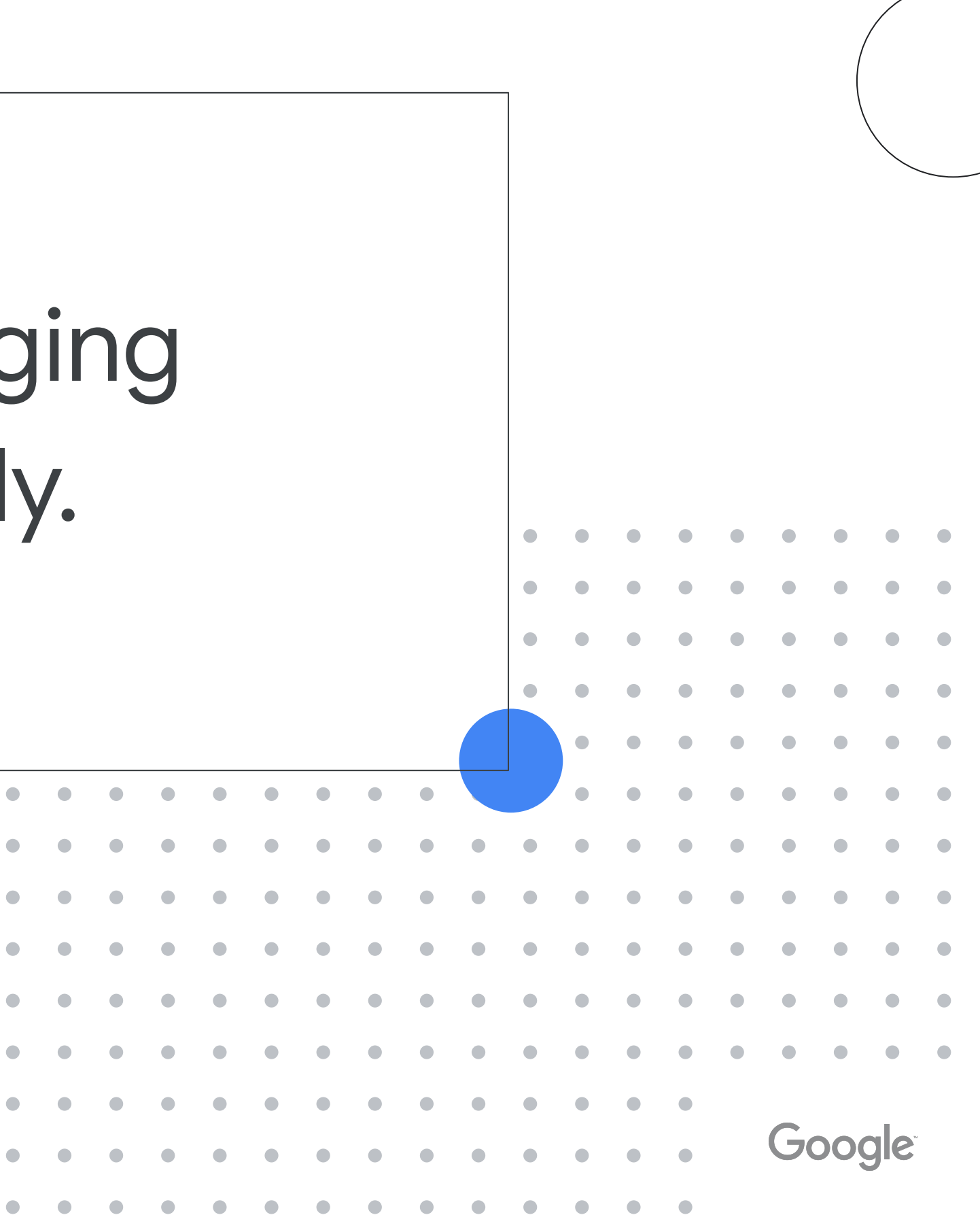

## In 2018, Google Launched Smart Shopping Campaigns

Smart Shopping campaigns automatically combine many different insights from Google and advertisers to maximize the results that advertisers receive.

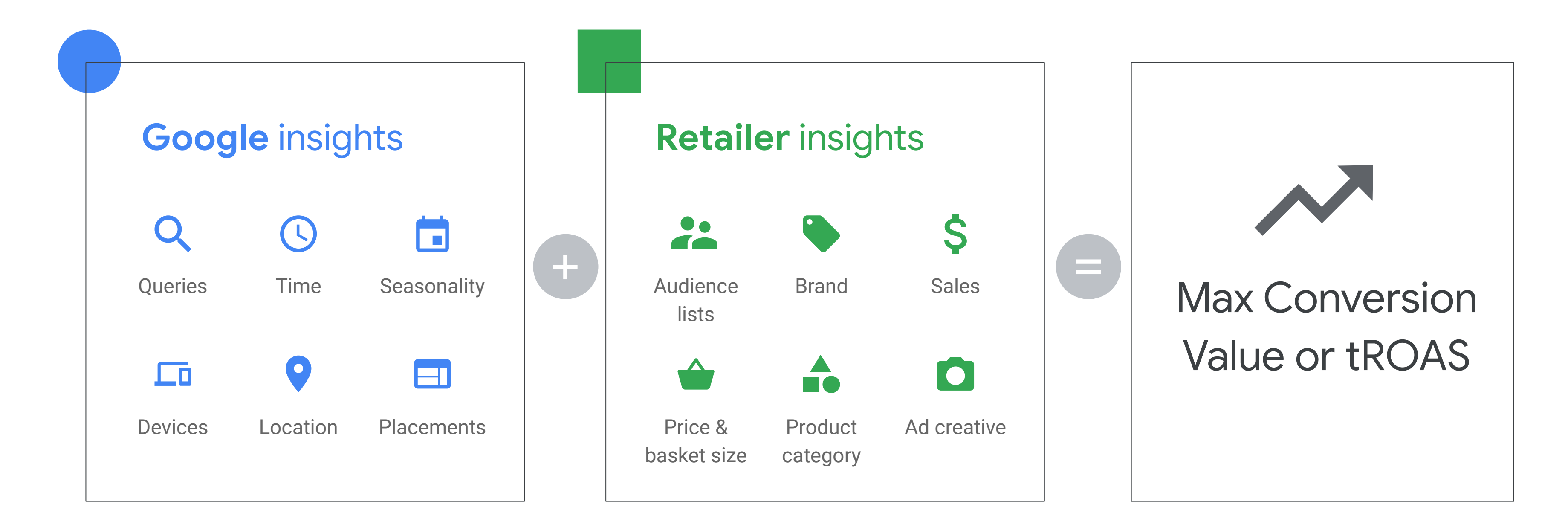

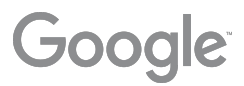

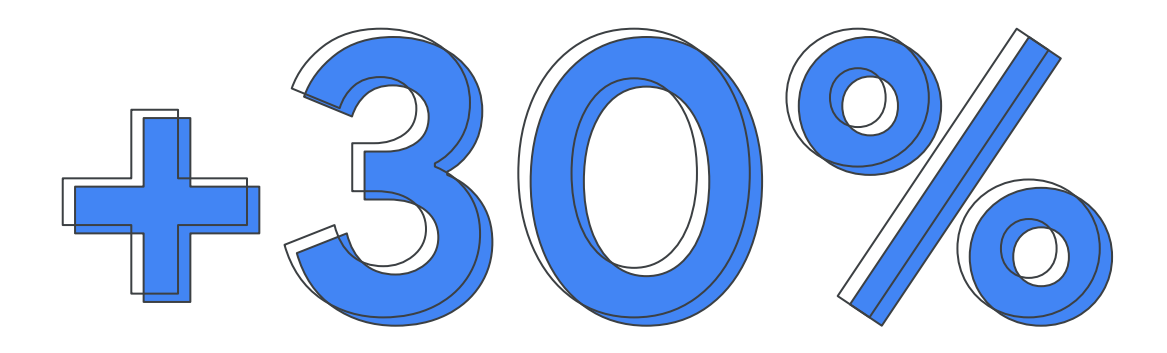

Advertisers see more than a 30% increase in conversion value on average when using Smart Shopping campaigns

> source: Google Data, Jan 2018 - May 2019. Based on aggregated results of A/B traffic split for 690 advertisers using Smart Shopping campaigns and 142 campaigns using Target ROAS Smart Bidding for Shopping campaigns. Seasonal event conversion value increase is based on Black Friday weekend in 2018

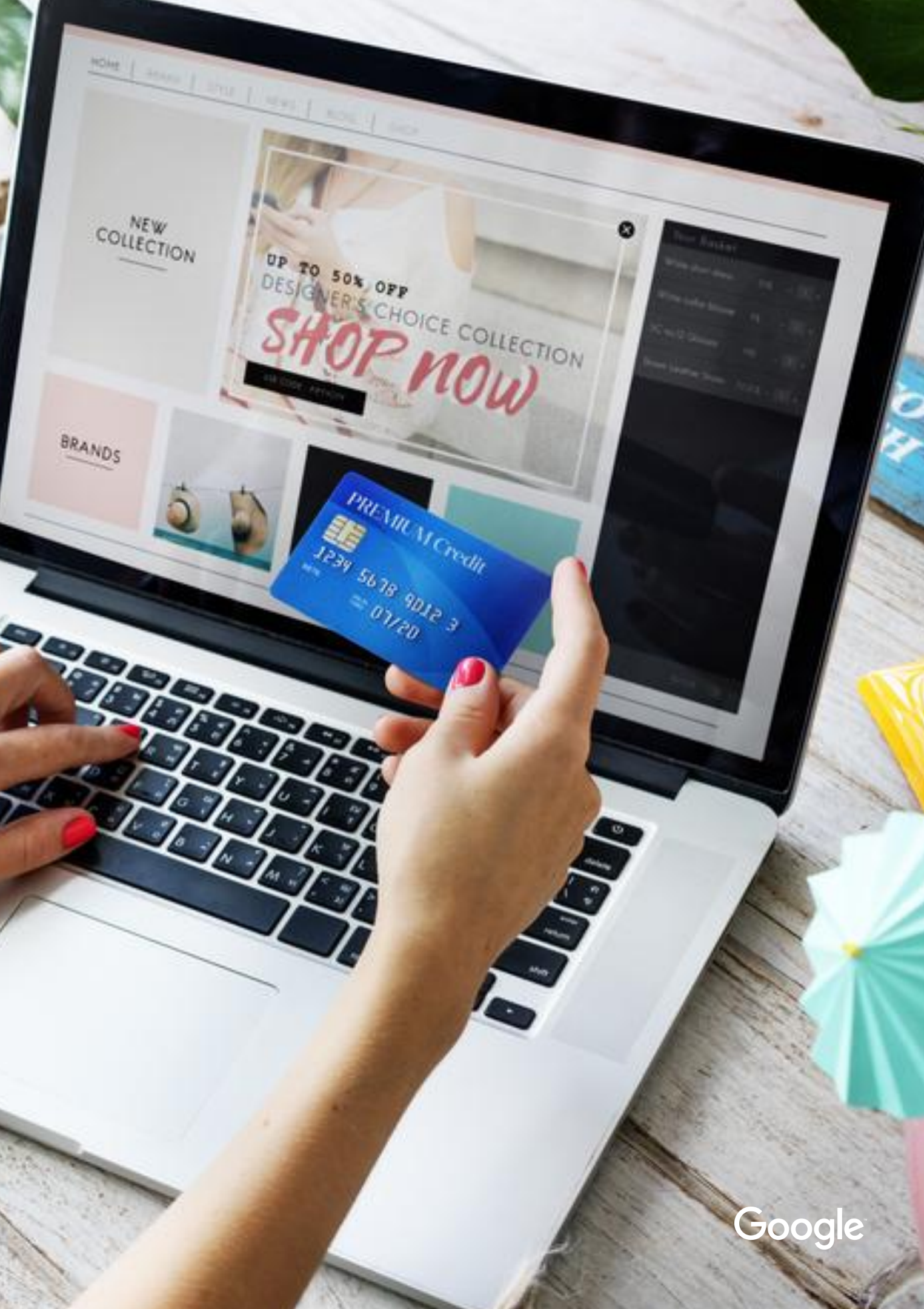

# Consumers are changing incredibly quickly.

| • | • |   | • | • | • | • | • | • |   |   |   |   |   |   |   |   |   |   |   |   |   |   |   |   |   |   |   |   |   |   |
|---|---|---|---|---|---|---|---|---|---|---|---|---|---|---|---|---|---|---|---|---|---|---|---|---|---|---|---|---|---|---|
| • | • |   | • | • |   |   | • | • |   |   |   |   |   |   |   |   |   |   |   |   |   |   |   |   |   |   |   |   |   |   |
| • |   | • |   |   | • | • | • | • | • | • |   |   | • |   | • |   |   |   |   | • |   | • |   |   |   |   | • |   |   | • |
| • | • |   | • | • | • | • | • | • | • | • | • | • | • | • | • |   | • | • | • | • |   | • |   |   |   |   | • |   |   |   |
| • | • |   | • | • | • | • | • | • | • | • | • | • | • | • | • | • | • | • | • | • | • | • | • |   |   | • | • |   | • |   |
| • | • | • | • | • | • | • | • | • | • | • | • | • | • | • | • | • | • | • | • | • | • | • |   | • | • | • | • | • | • | • |
| • | • |   | • | • | • | • | • | • | • | • | • | • | • | • | • |   | • | • | • | • | • | • |   |   |   |   | • |   | • | • |
| • | • | • | • | • | • | • | • | • | • | • | • | • | • | • | • | • | • | • | • | • | • | • |   | • | • | • | • | • | • | • |
| ۰ | ۲ | • | • | ۲ | • | • | ۰ | ۲ | ۲ | • | ۲ | • | ۲ | • | • | • | • | • | • | • | • | • | • | • | • | • | • | • | • | • |
| • | ٠ | • | ٠ | ٠ | • | • | ۰ | ٠ | • | • | • | • | ٠ |   | • |   |   | • | • | • |   | • |   |   |   |   | • |   |   |   |
| • | • | ۲ | • | ۲ | • | ۰ | ٠ | ۰ | ٠ | ٠ | • | ٠ | ۲ | • | • |   |   | • | • | • | • | • | • | • | • | • | • | • | • | • |

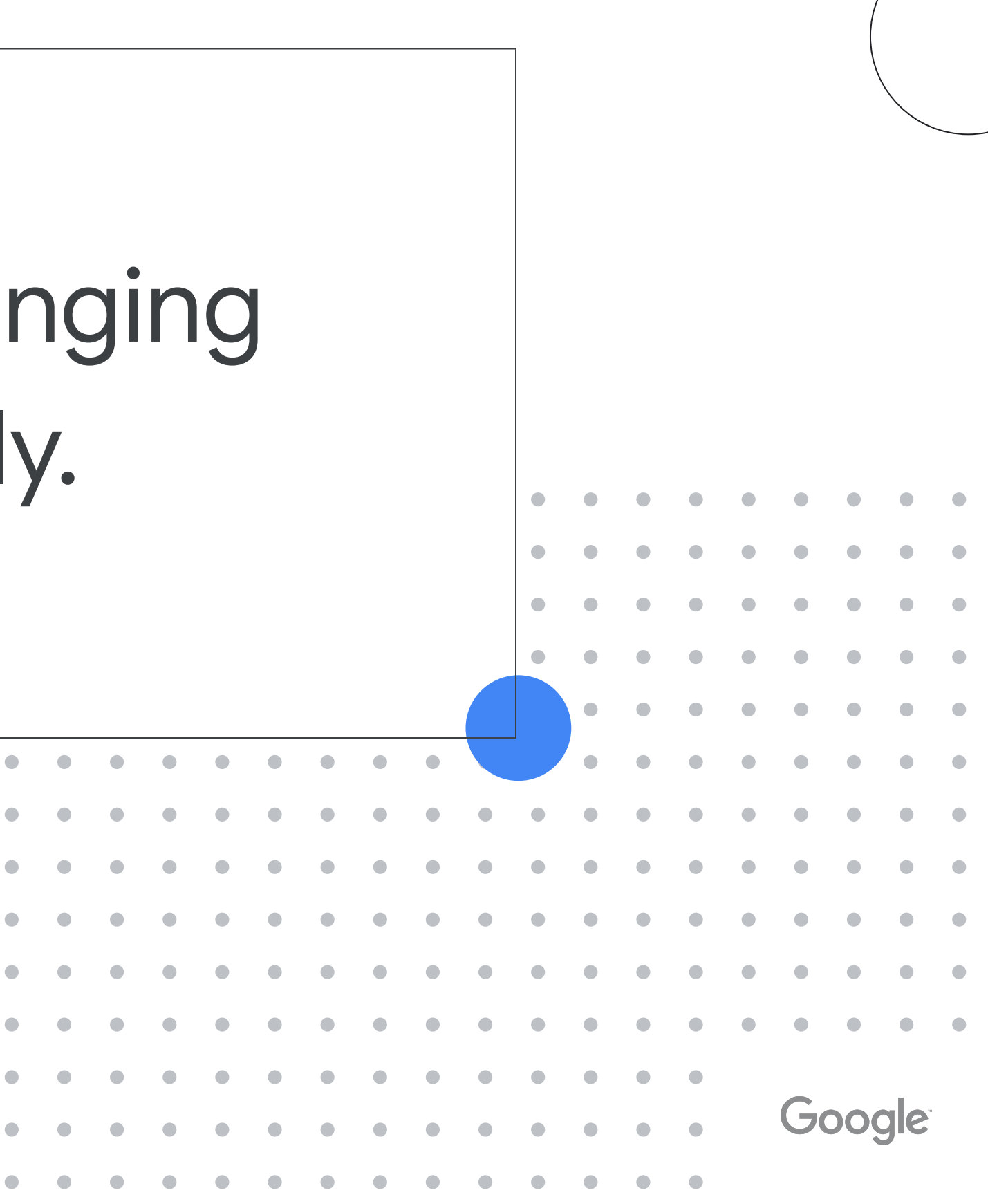

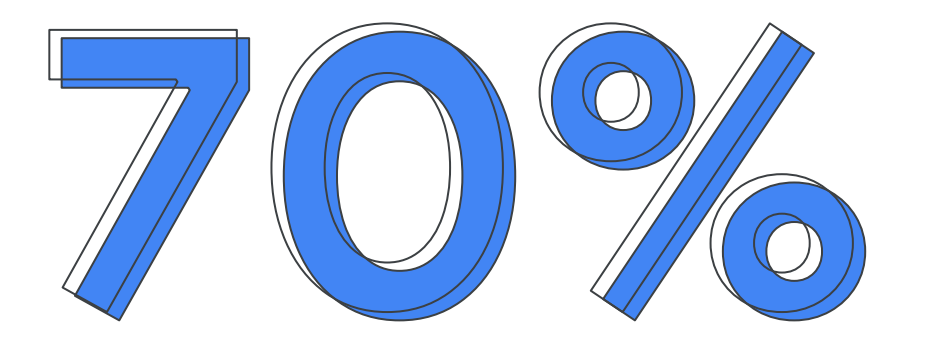

#### consumers buy more online now than pre-COVID

#### For some purchases, buyers have

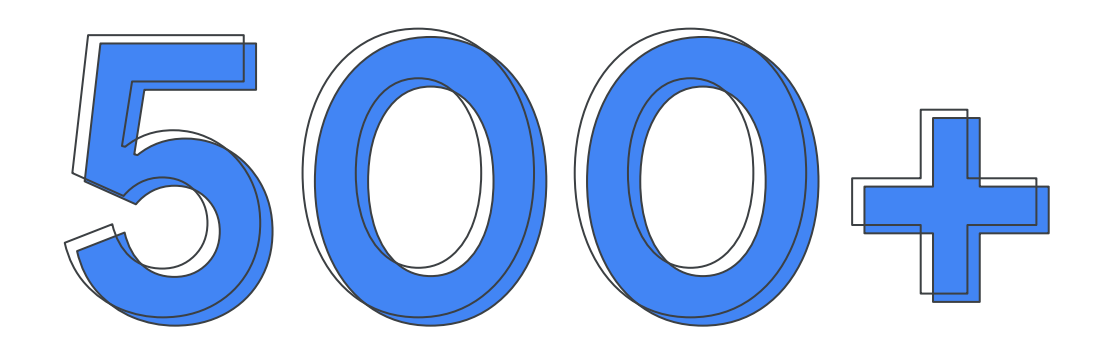

#### digital touchpoints before a purchase.

Source: Google Mobility Trends (2020); Digital Commerce 360,Klaviyo covid-19 poll (Mar 2020); US Department of Commerce (2019)

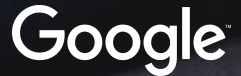

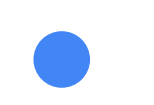

# In this new digital economy, how can you be sure you're driving optimal performance out of your Google Ads campaigns?

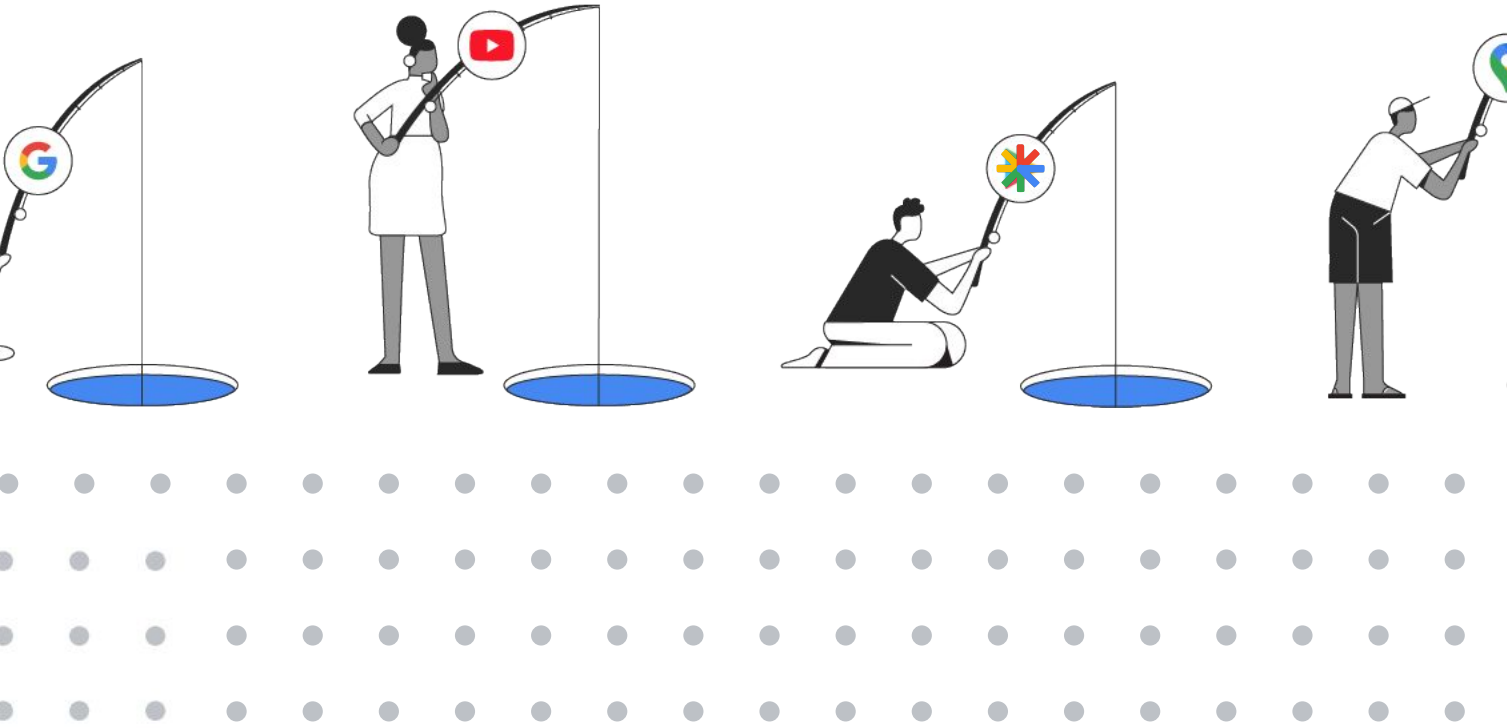

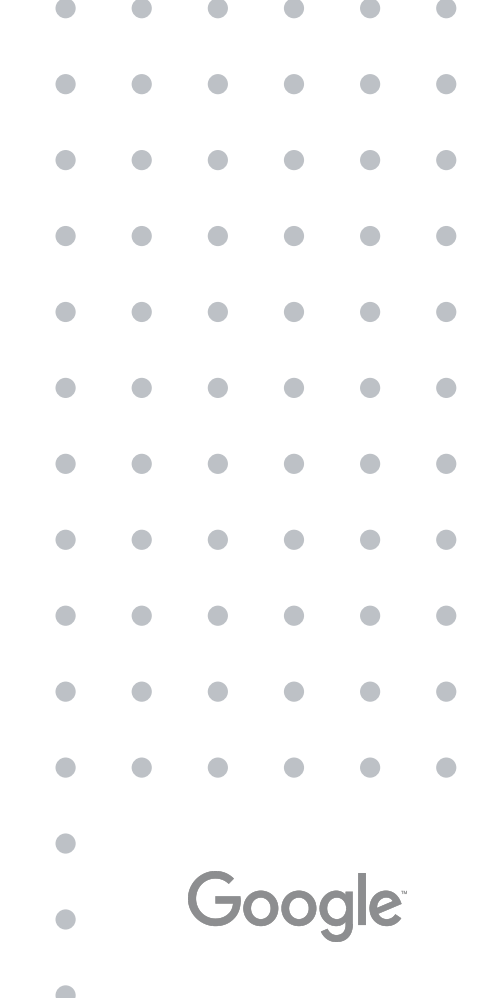

## Introducing: Performance Max for Retail

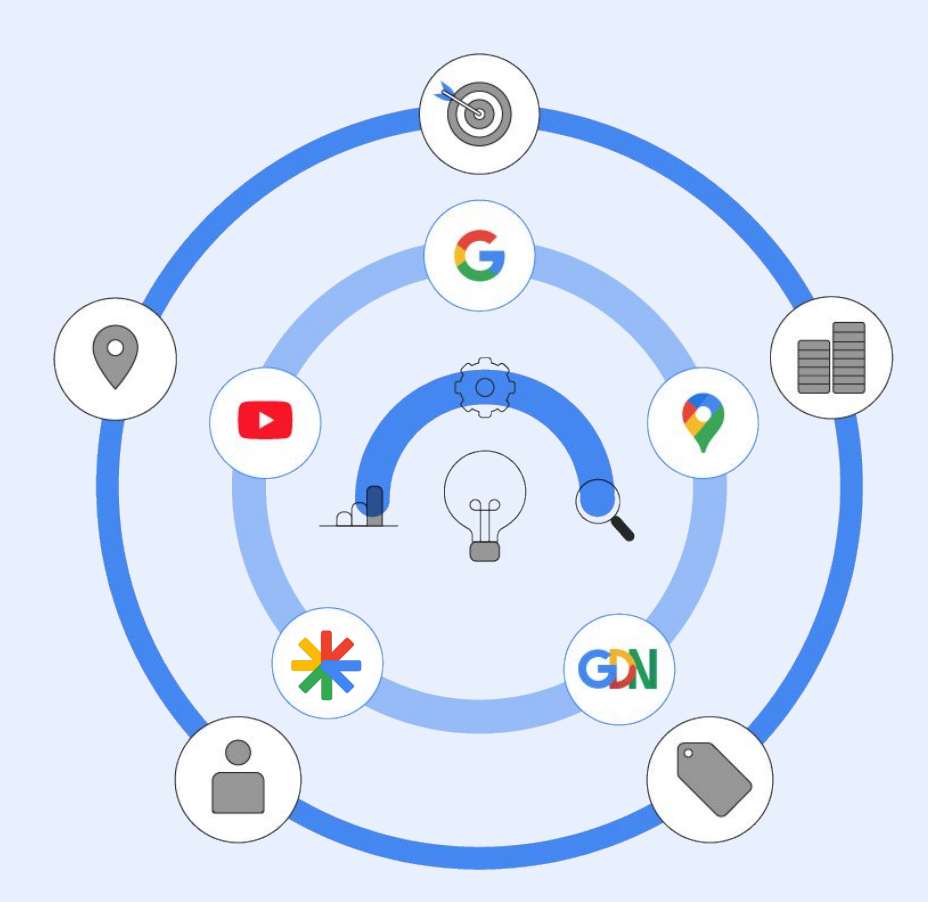

#### **Building off the success of SSC, Performance Max** (PMax) campaigns add additional reach & features

- in the right moments
- marketing objectives.

In CSS Program Countries, Performance Max campaigns can be used with any Comparison Shopping Service (CSS) you work with. The ads

Maximize performance across even more inventory: Extend existing reach and find more converting customers to help retailers meet their goals

Reduce complexities and save time: By accessing the additional reach from a single campaign. Use Google's real-time understanding of consumers to show up

Drive more value from retailer's budgets: Allow Google's machine learning to to optimize budgets for highest value opportunities based on their business's

Steer automation with inputs from Audience Signals and Value Rules to accelerate the campaign ramp-up period and deliver better results faster.

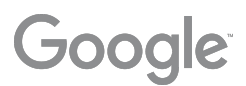

Performance Max combines the best of Google Ads automation technology and access to all Google property auction data to achieve optimal machine learning

**Algorithm has full** visibility into auction data across **Google properties** 

 $(\mathbf{O})$ 

Smart Shopping campaigns see on average 30% uplift in conversion value from activating similar technology **Auction time** bidding across all channels

Launching Auction Time Bidding on average delivers 15-30% uplift at the same CPA/ROAS

**Automated** creative based on your assets

**Responsive Search Ads on** average delivered up to 10% more clicks and conversions

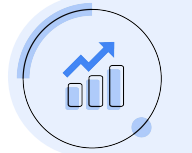

#### **Optimal machine learning** can unlock performance gains of up to +30%

\* Youtube and Display DDA coming in Q3 2021, Performance Max has full x-channel attribution at this point

In CSS Program Countries, Performance Max campaigns can be used with any Comparison Shopping Service (CSS) you work with. The ads will show on general Search results pages and on any other surfaces the CSS

#### **Data Driven** Attribution\* for full funnel awareness

We have seen 5% uplift in conversions at similar CPA for customers that use DDA on Search

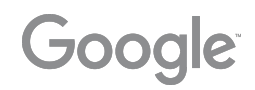

#### Retail PMax Evolution of SSC with Added Reach -Building on Common Tech

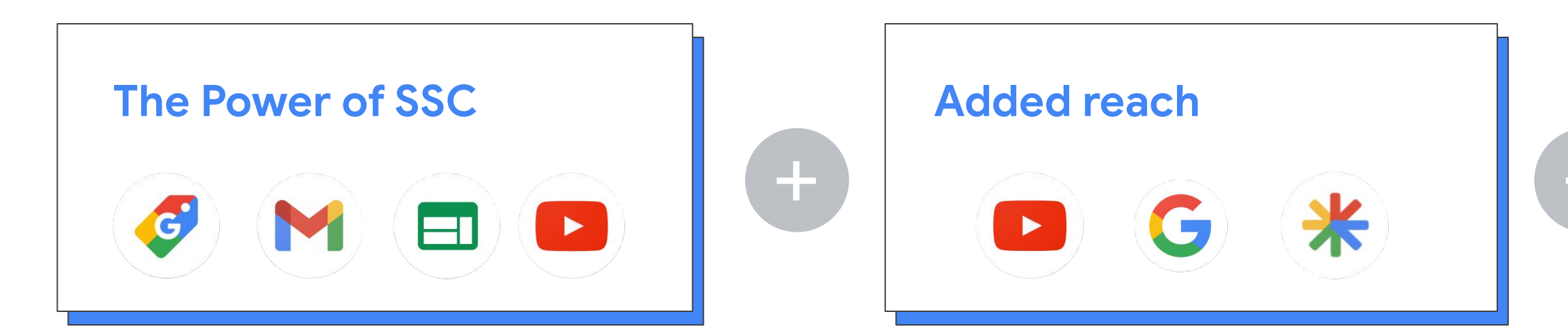

| PMax for                     | Retail features                                                                                           | Sti                                        | II to come                                                                                                 |
|------------------------------|----------------------------------------------------------------------------------------------------|--------------------------------------------|----------------------------------------------------------------------------------------------------|
| New Formats and inventory to | <ul> <li>All SSC surfaces &amp; formats plus:</li> <li>+ YouTube In-Stream</li> <li>+ Text ads</li> </ul> | More Formats and inventory to expand reach | <ul><li>GMC powered formats</li><li>Offline only formats</li></ul>                                         |
| expand reach                 | + Discover feed<br>*empowered by assets                                                                   | More goals                                 | <ul> <li>Omnibidding</li> <li>Offline only</li> <li>NCA only</li> </ul>                                    |
|                              |                                                                                                    |                                            |                                                                                                    |
| New Insights and Reporting   | <ul> <li>Audience Signals</li> <li>Product Listing Groups Reporting</li> </ul>                            | More Insights and Reporting                | <ul> <li>Insights Page</li> <li>Audience Insights</li> <li>A/B testing vs rSC (on par with SSC)</li> </ul> |

Proprietary + Confidential

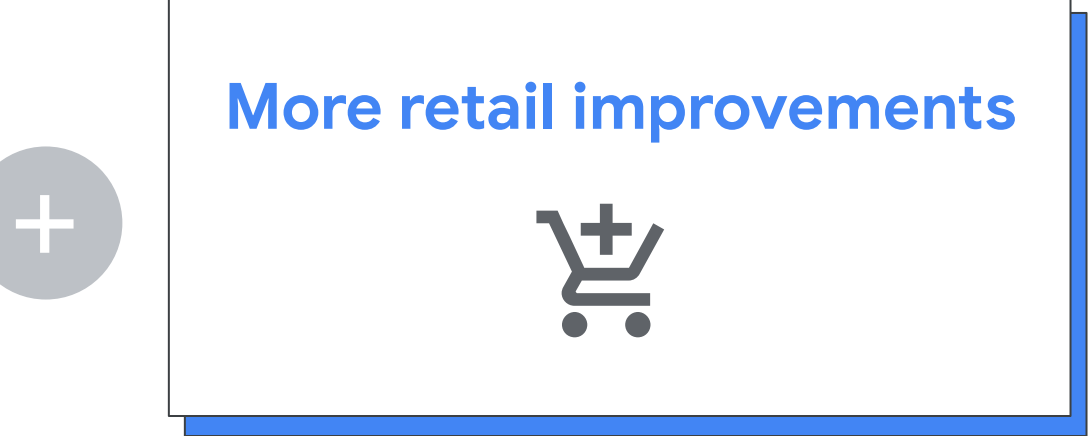

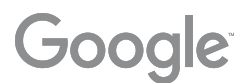

#### How will ads look?

0

|   |     |                   |     | •   |   |   |   |   |                               |                                                |                                                 |                                                                                                  |                                   |     |   |   |                                                                                 |                                                                                            |                                                                         |                                                     |                    |           |   |   |      |                                                                                                    |             |   |       |       |
|---|-----|-------------------|-----|-----|---|---|---|---|-------------------------------|------------------------------------------------|-------------------------------------------------|--------------------------------------------------------------------------------------------------|-----------------------------------|-----|---|---|---------------------------------------------------------------------------------|--------------------------------------------------------------------------------------------|-------------------------------------------------------------------------|-----------------------------------------------------|--------------------|-----------|---|---|------|----------------------------------------------------------------------------------------------------|-------------|---|-------|-------|
|   | Ads | metal<br>er<br>99 | God | gle |   |   |   |   | ←<br>G<br>G<br>G<br>G<br>Wifi | NEST<br>Goog<br>Coogle<br>t fast, re<br>was ma | Je Nest<br>Nest<br>hor<br>Jiable W<br>de with y | Ad   (     Wifi for     Vifi for     Vifi for     Vifi for     I-Fi at hor     your hon     more | Dor you<br>ome. Ness<br>ne in mir | r ī |   |   | Ad - stor<br>Wi-Fi t<br>with s<br>Get it too<br>now. Get<br>home. N<br>your hor | re.google.<br>the way<br>peed   (<br>day at Go<br>t fast, reli<br>lest Wifi v<br>me in min | Good<br>com/<br>r it shou<br>Google<br>Storrable Wi-F<br>vas made<br>d. | gle<br>uld be  <br>Nest V<br>e. Buy<br>i at<br>with | Strear<br>Vifi for | n<br>your |   |   | G Ga | Piere de la construir de la construir de la co | Vifi for yo |   | LEARN | ip Ad |
|   |     |                   |     |     |   |   |   |   |                               |                                                |                                                 |                                                                                                  |                                   |     |   |   |                                                                                 |                                                                                            |                                                                         |                                                     |                    |           |   |   |      |                                                                                                    |             |   |       |       |
| • | •   | •                 | •   | •   | • | • | • | • | •                             | •                                              | •                                               | •                                                                                                | •                                 | •   | • | • | •                                                                               | •                                                                                          | •                                                                       | •                                                   | •                  | •         | • | • | •    | •                                                                                                    | •           | • | •     | (     |
| • | •   | •                 | 0   | •   | 0 | • | • | 0 | 0                             | •                                              | •                                               | 0                                                                                                | •                                 | •   | • | • | •                                                                               | •                                                                                          | •                                                                       | •                                                   | •                  | •         | • | • | •    | •                                                                                                    | •           | • | •     |       |

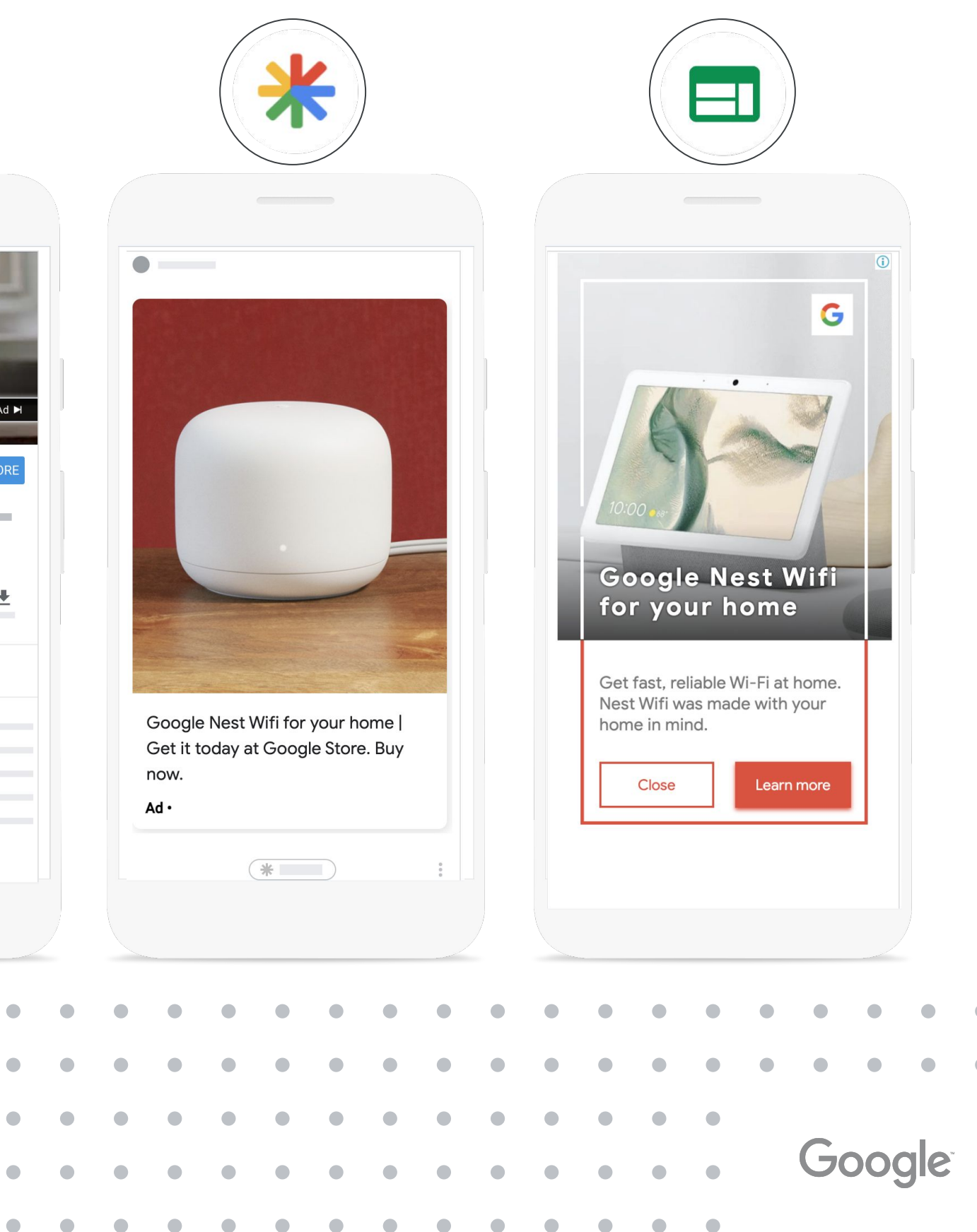

#### What serves where?

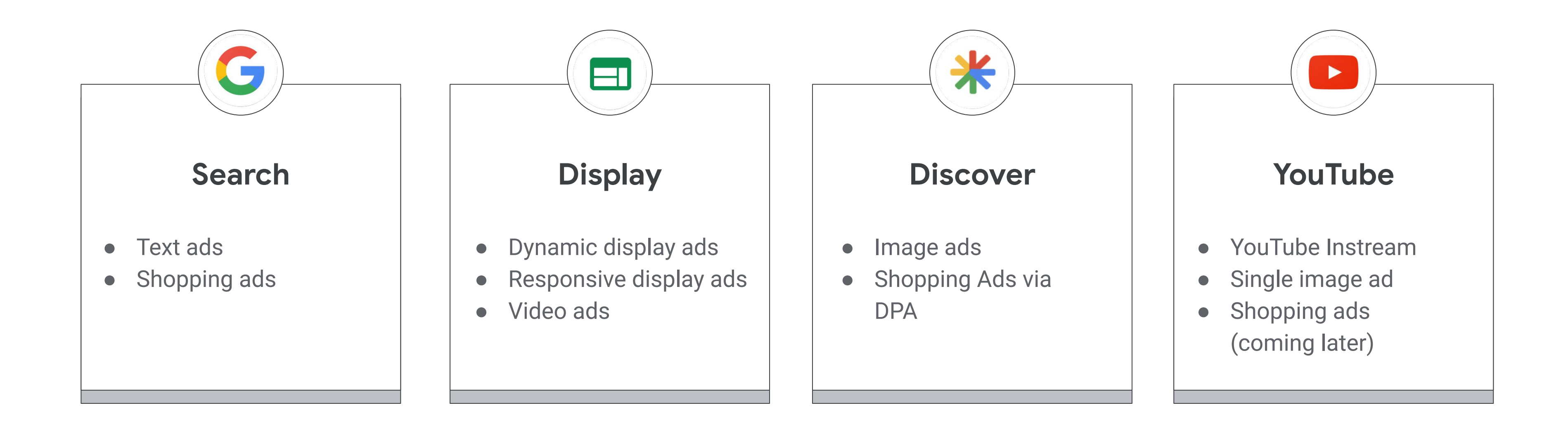

Proprietary + Confidential

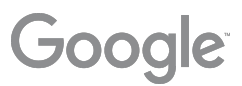

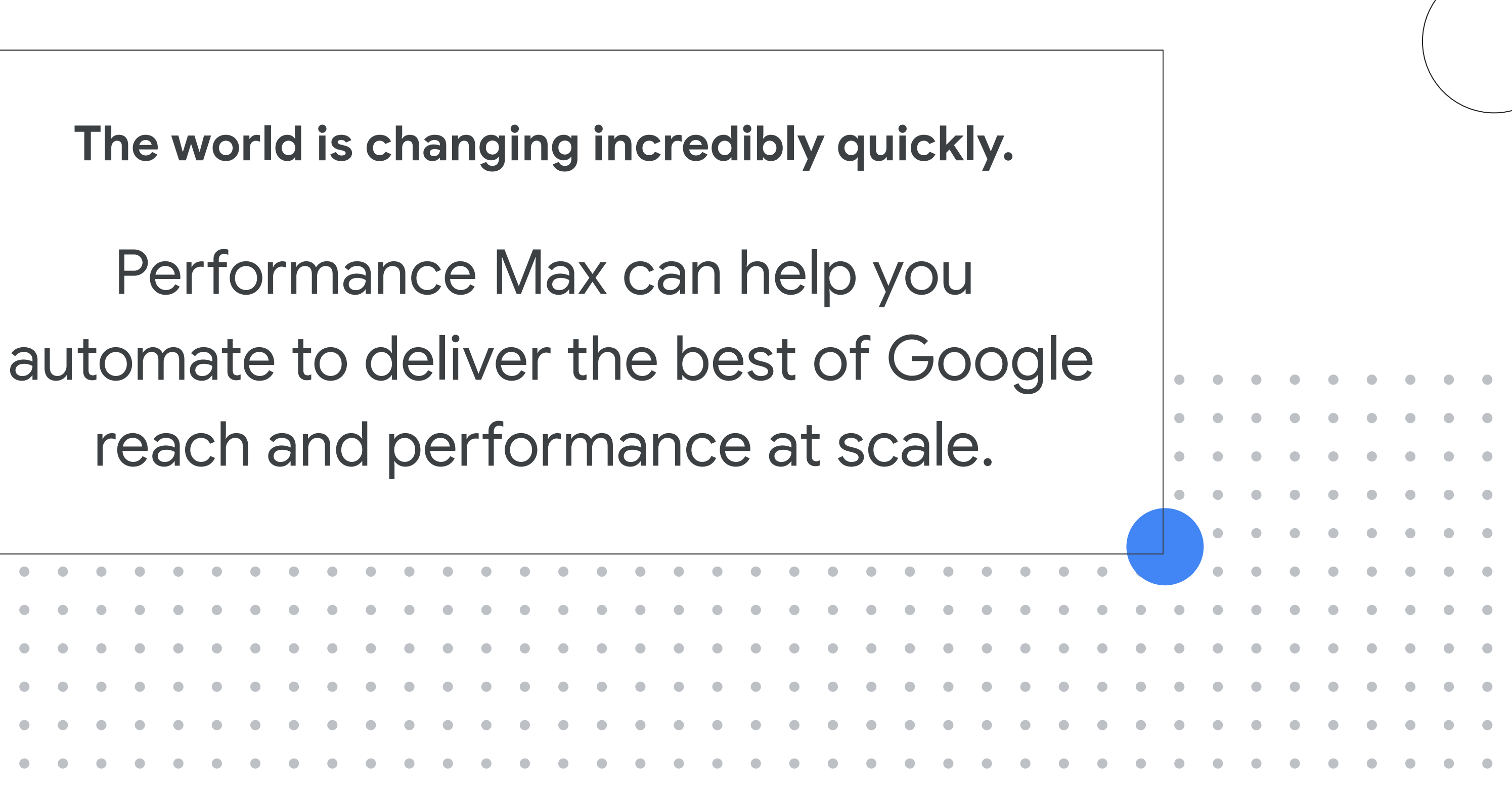

| • | • | • | • | • | • | • | • | • |   |   |   |   |   |   |   |   |   |   |   |   |   |   |   |   |   |   |   |   |   |   |
|---|---|---|---|---|---|---|---|---|---|---|---|---|---|---|---|---|---|---|---|---|---|---|---|---|---|---|---|---|---|---|
| • | • | • |   | • | • | • | • | • | • | • | • |   |   |   |   |   | • | • |   |   | • | • | • |   |   | • | • |   | • |   |
| • | • | • |   | • | • |   | • | • |   | • |   |   |   | • | • |   | • |   |   |   |   | • |   |   |   |   |   |   | • |   |
| • | • | • | • | • | • |   | • | • |   | • | • | • | • | • | • |   | • | • |   | • | • | • | • | • | • | • | • | • | • |   |
| • | • | • | • | • | • | • | • | • | • | • | • | • | • | • | • | • | • | • | • | • | • | • | • | • | • | • | • | • | • | • |
| • | • | • | • | • | • | • | • | • | • | • | • |   | • | • | • | • | • | • | • | • | • | • | • | • | • | • | • | • | • | • |
| • | • | • |   |   |   |   |   |   |   |   |   |   |   |   |   |   |   |   |   |   |   |   |   |   |   |   |   |   | • |   |

In CSS Program Countries, Performance Max campaigns can be used with any Comparison Shopping Service (CSS) you work with. The ads will show on

Google

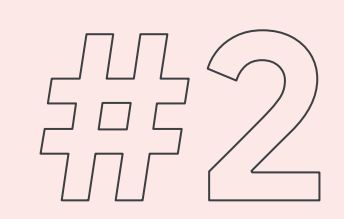

 $\bigcirc$ 

# Feed hygiene & Data Quality

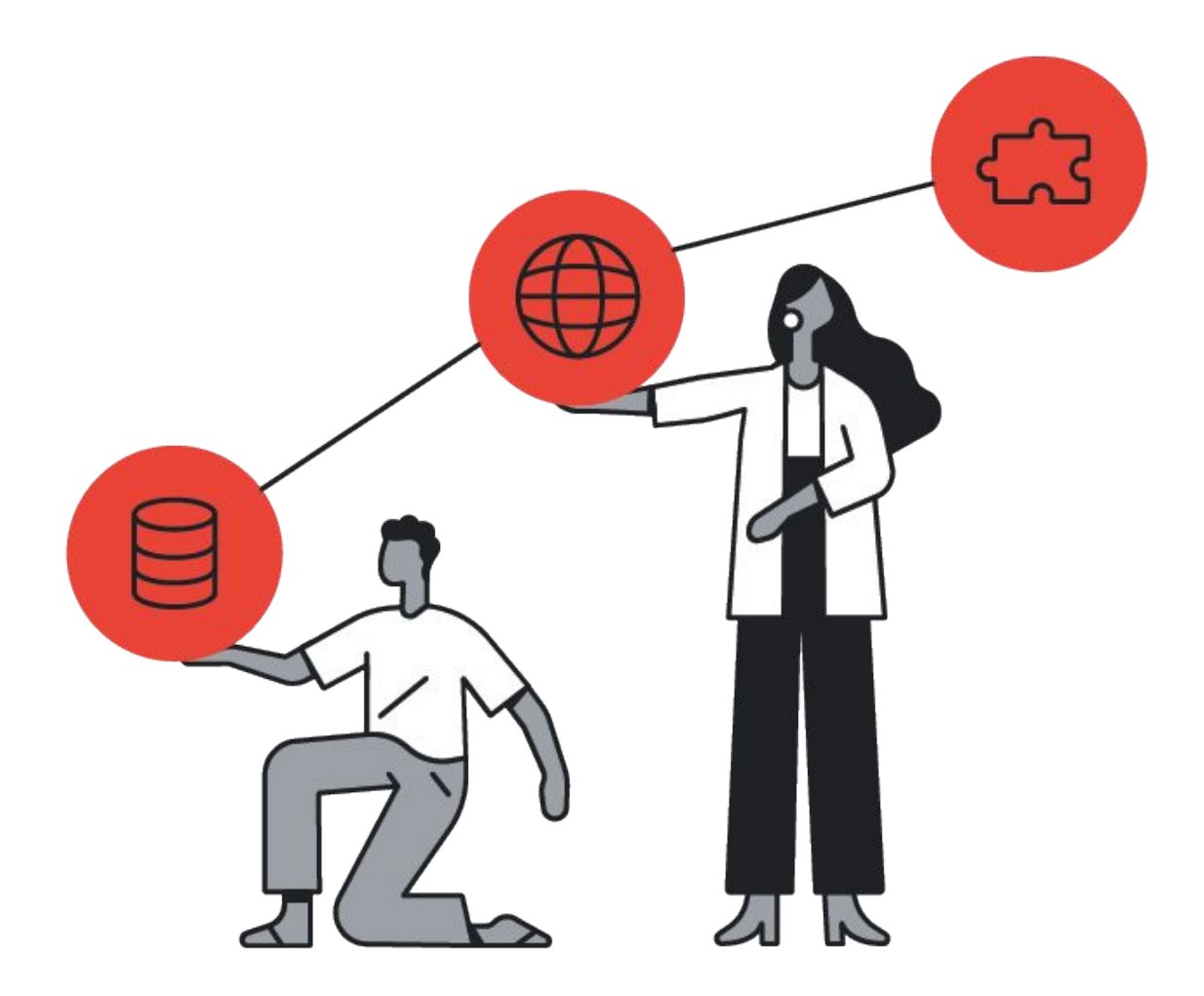

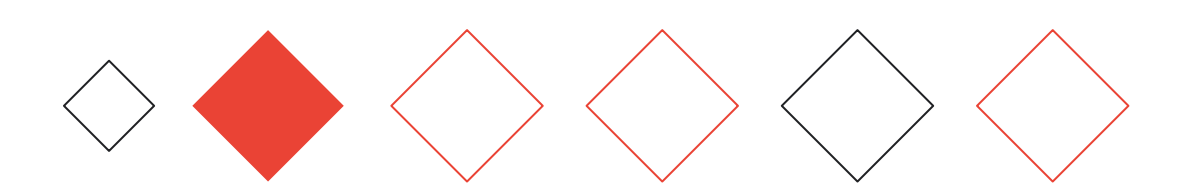

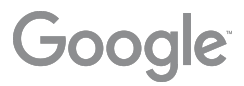

#### Feed Management & Best Practices

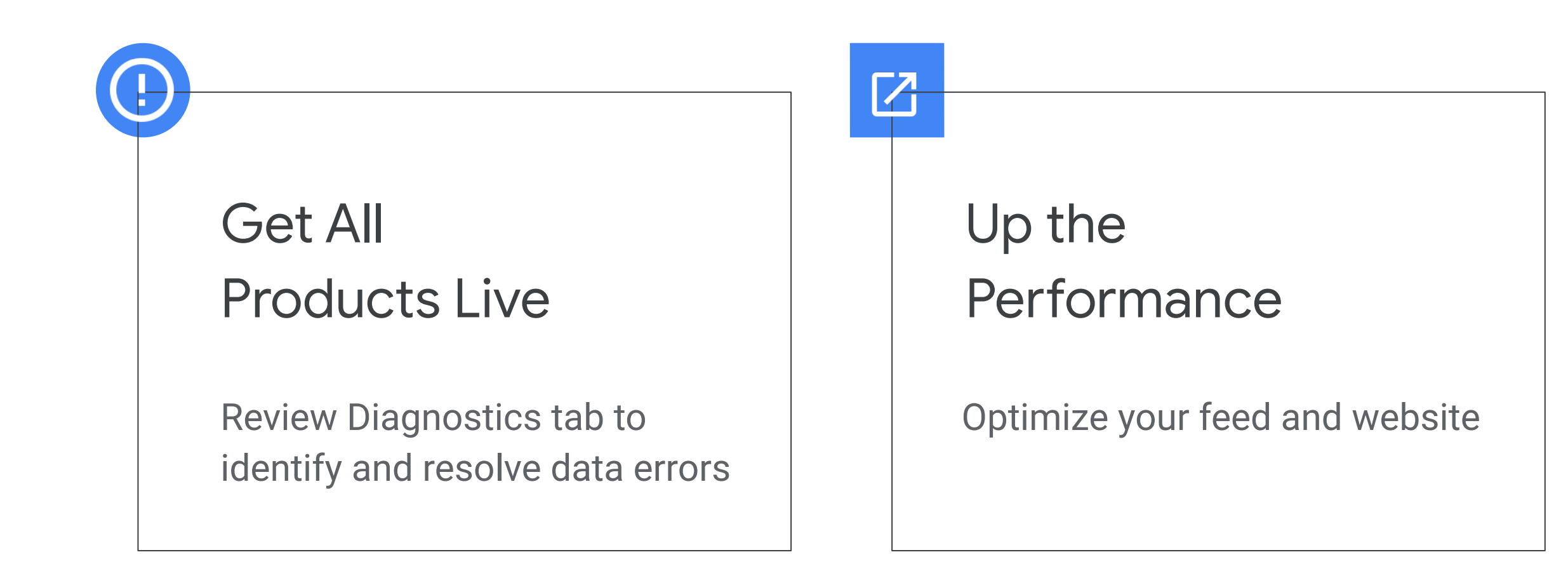

#### Optimize Product Content

Improve search relevance to deliver improved performance

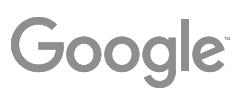

## Shopping ads policies are designed to protect the user.

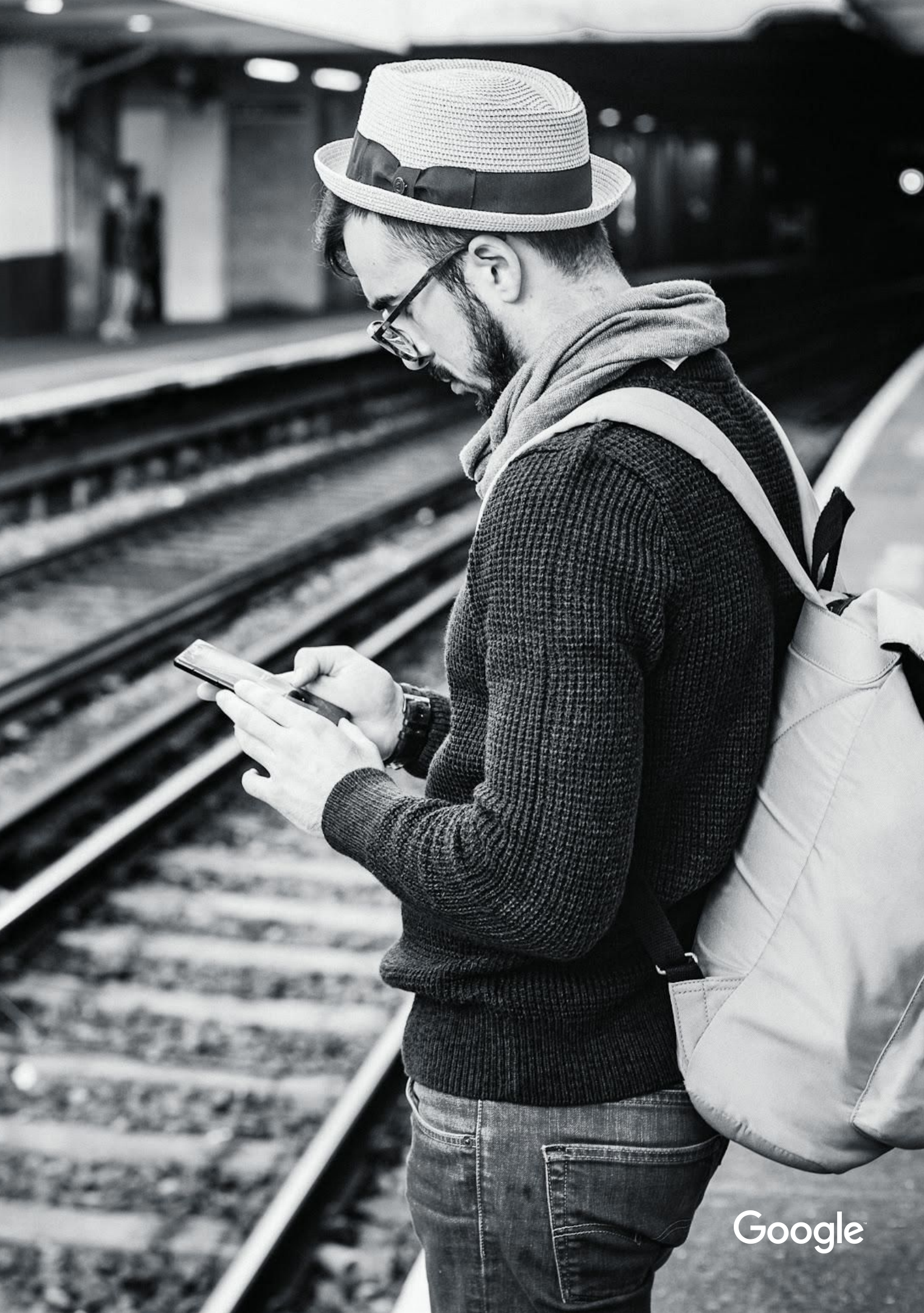

## **01.** Price & Availability Mismatch

#### **Key best practices**

- Make sure you always have accurate schema.org microdata / structured data on product landing pages - this is key for automatic item updates
- Use Shopping Content API in real time (especially, if you have frequent updates)

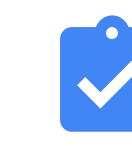

|     | Q | Velmont - Shoe<br>sku: 00017       |   |  |  |
|-----|---|------------------------------------|---|--|--|
|     |   | \$35.00                            |   |  |  |
|     |   | Color                              |   |  |  |
|     |   | Size                               |   |  |  |
| M   |   | Select                             | ~ |  |  |
|     |   | 0-3 months                         | ~ |  |  |
|     |   | 12-18 months                       |   |  |  |
| * * |   | 18-24 months                       |   |  |  |
|     |   | 2 years                            |   |  |  |
|     |   | PRODUCT INFO                       | _ |  |  |
|     |   | Velmont Shoe for special occasions |   |  |  |
|     |   | -                                  |   |  |  |

Enabling automatic item updates can help

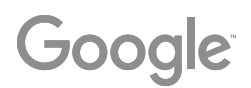

Correct Prices & Availability boost the performance

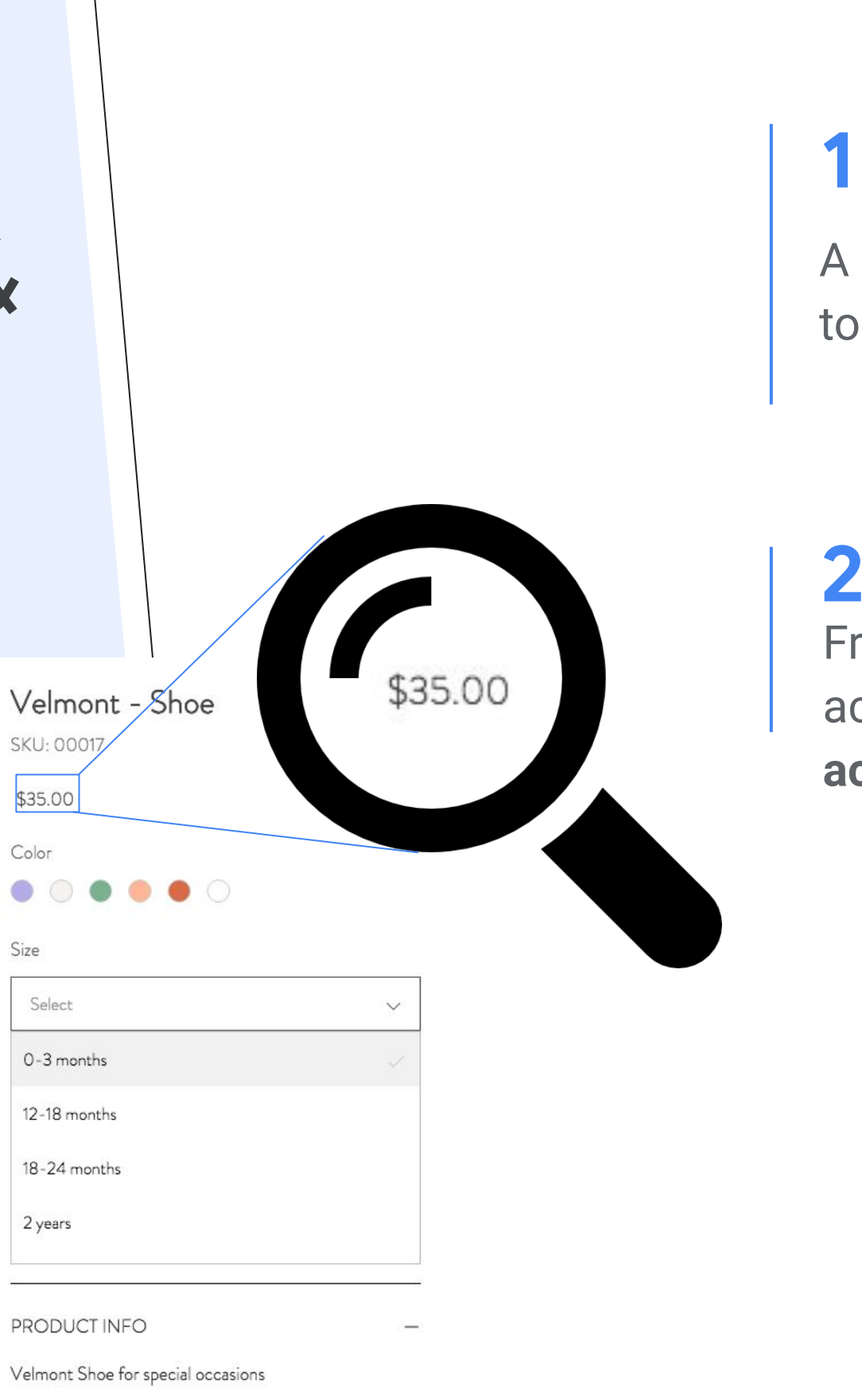

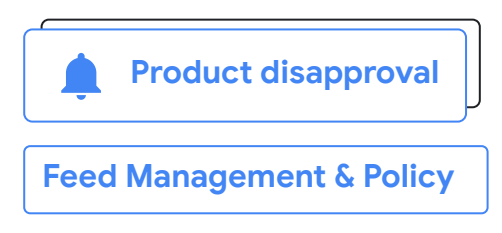

A good history of correct prices and availability lead to better ranking - **better quality means more sales!** 

Frequent mismatches lead to sanctions during account level reviews - **risking to take entire accounts off Shopping** 

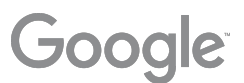

Price & Availability mismatches drive most account level actions

#### **Avoid Account Level Actions: Price & Availability Cheat Sheet**

- **Real time:** Update the feed as soon as the website is updated
- Schema.org microdata: Use Schema.org annotations that reflect the landing page
- Static Content: Prefer structured & static content to dynamic content and be consistent
- **API:** Using API for updates in real time is the best option to avoid mismatches
- **Consistence:** same price in all experiences, e.g. desktop. mobile, app
- No Googlebot treatment: don't create different experience for Googlebot
   e.g. caching usually leads to availability mismatches
- **Keep it simple:** Make sure that it is clear right away (without interactions or scrolling) on the landing page if the product is in-stock and what the price is
- **Direct landing:** strictly avoid popups, interstitial pages, country selectors etc.

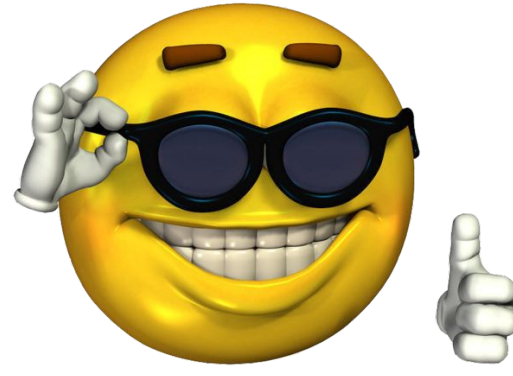

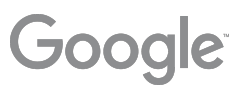

## Make it deterministic and stable

- changed on your website
- not as a permanent solution

• **Stable prices** are less likely to go out of sync (e.g. frequent currency conversion)

• Don't adjust price/availability "on the fly" e.g. using geolocation or for A/B testing

• Use API to adjust price/availability when it is

AIU should be enabled but seen as a backup -

• Have data in server response (initial HTML), avoid adjusting dynamically using JS

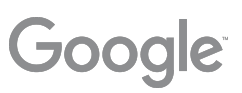

#### **Check it!**

- Verify that Google can correctly render your page (<u>Fetch as Google</u> tool)
- Use <u>this tool</u> to **test how Google sees your** website on both desktop and smartphone
- Test your microdata (schema.org) there
- See if **screenshot is captured correctly** (no rendering issues)

Frances parted Transa di Dry fit apparel + 2 more Next quarter; Jun 1 - Apr 1, 2017. + 1,000 potwersions / Arg. OA Spend. Conversione \$27,000 1,000 \$0.60 233 Dry fit apparel \$11,000 Fitness trackers 2018 \$16,500 +55,305 250 Molature wighing apparent \$2,365 50

\$1,800

**Resistance bands** 

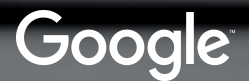

80

+1000

## Special tricks for advanced features

- avoid mismatches

• Variants: Annotate all variants and make sure that annotations are not ambiguous (e.g. annotate SKU / MPN / GTIN & variant attributes)

• Sales & Promos: Use <u>sale\_price\_effective\_date</u> to

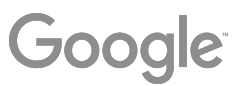

## 02. Provide Correct Identifiers

Provide whichever identifiers you have available. Accuracy is key

- A. Brand
- **B.** GTIN
- C. MPN

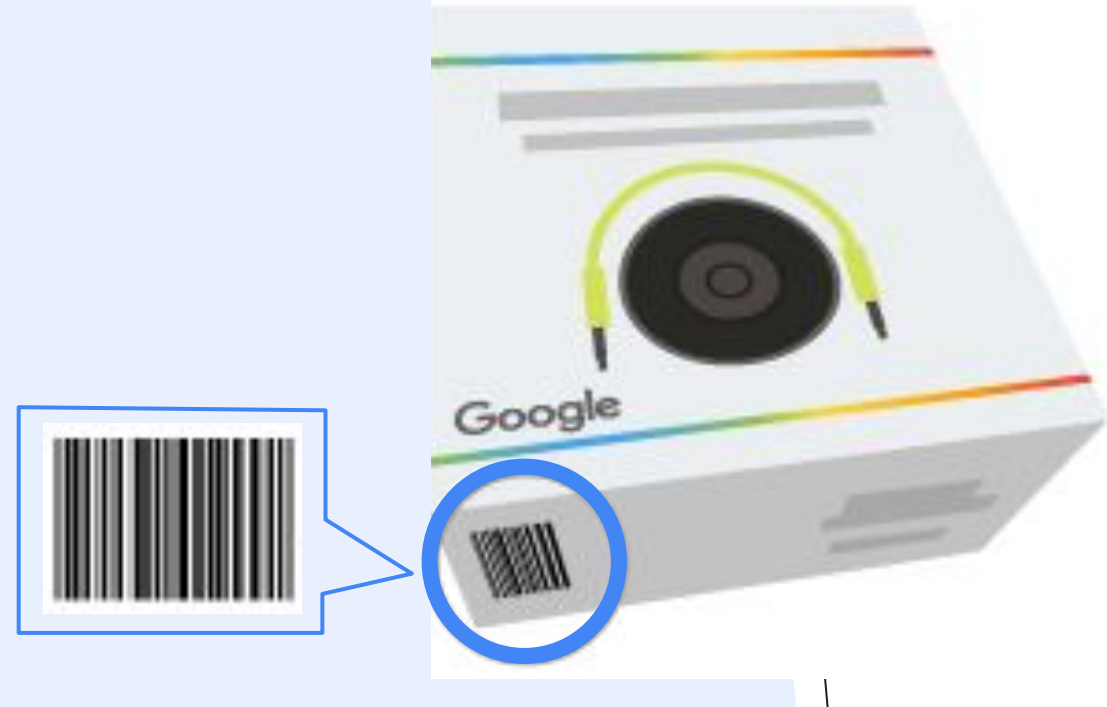

#### Include GTIN to boost performance

Required attributes:

- ID
- Title
- Description
- Link
- Image Link
- Availability
- Condition
- Price
- GTIN
- Brand

\* Compared to not having a GTIN and receiving limited performance.

Missing GTINs will be limited, whereas incorrect GTINs will be disapproved. **Missing data is better than incorrect data.** 

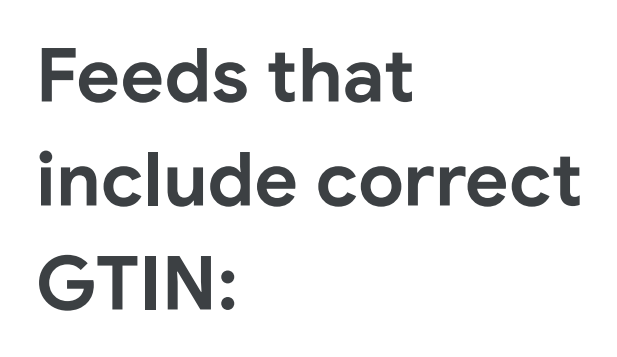

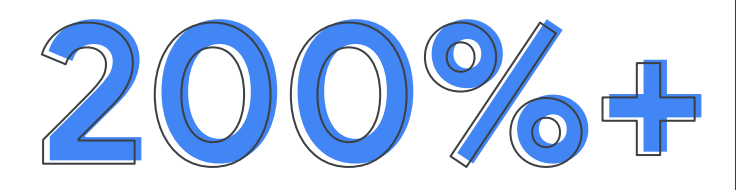

more clicks\*

Google

# What if your product doesn't have a GTIN?

Google

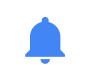

**If your product has a GTIN:** Provide the correct GTIN for optimal performance. If the product has a GTIN and you don't know what it is, leave the GTIN field empty..

#### 2

#### If your product does not have a GTIN: Set

identifier\_exists=false to indicate that unique product identifiers aren't available for your product. Abuse of this feature can lead to disapproval.

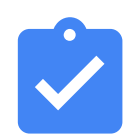

If you're not sure whether your product has a GTIN, have your client contact the manufacturer or GS1 directly

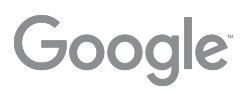

## 03. Image Issues

disapprovals:

- Images too small
- Generic Images
- Invalid Images
- Low Image quality
- Watermarks
- Promotional text

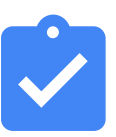

Enabling Automatic Image Updates allows Google to automatically fix image issues, such as removing watermarks

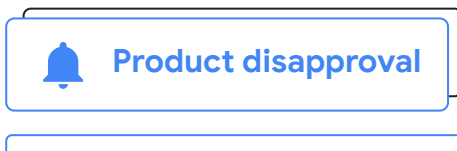

Feed Management & Policy

#### There are a lot of issues that can affect product images. Below are the most common problems that lead to item

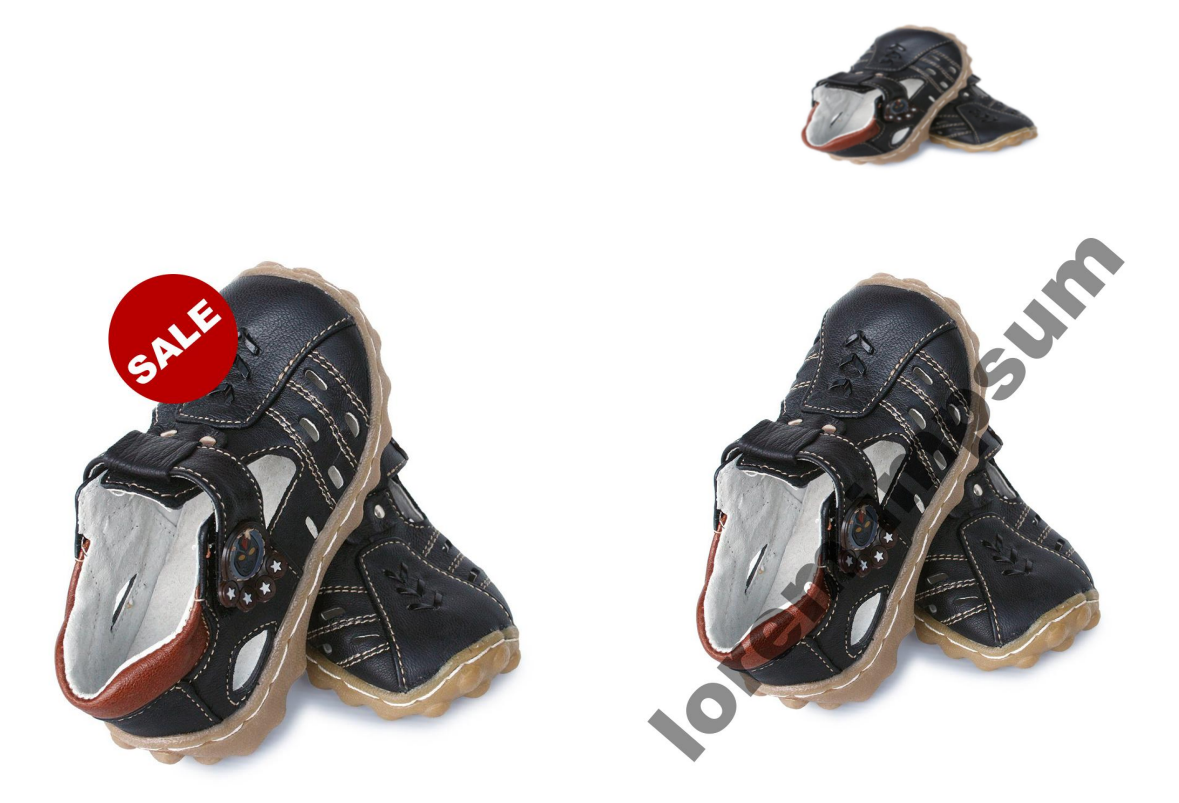

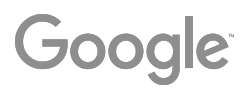

# **04.** Optimize your titles

Basic naming structure: Brand + Product Type + Attributes 

#### Recommended Structure

Brand + Gender + Product Type + Attributes (Color, Size, Material)

Brand + Attribute + Product Type + Model # In your workbook

Feed Management & Policy

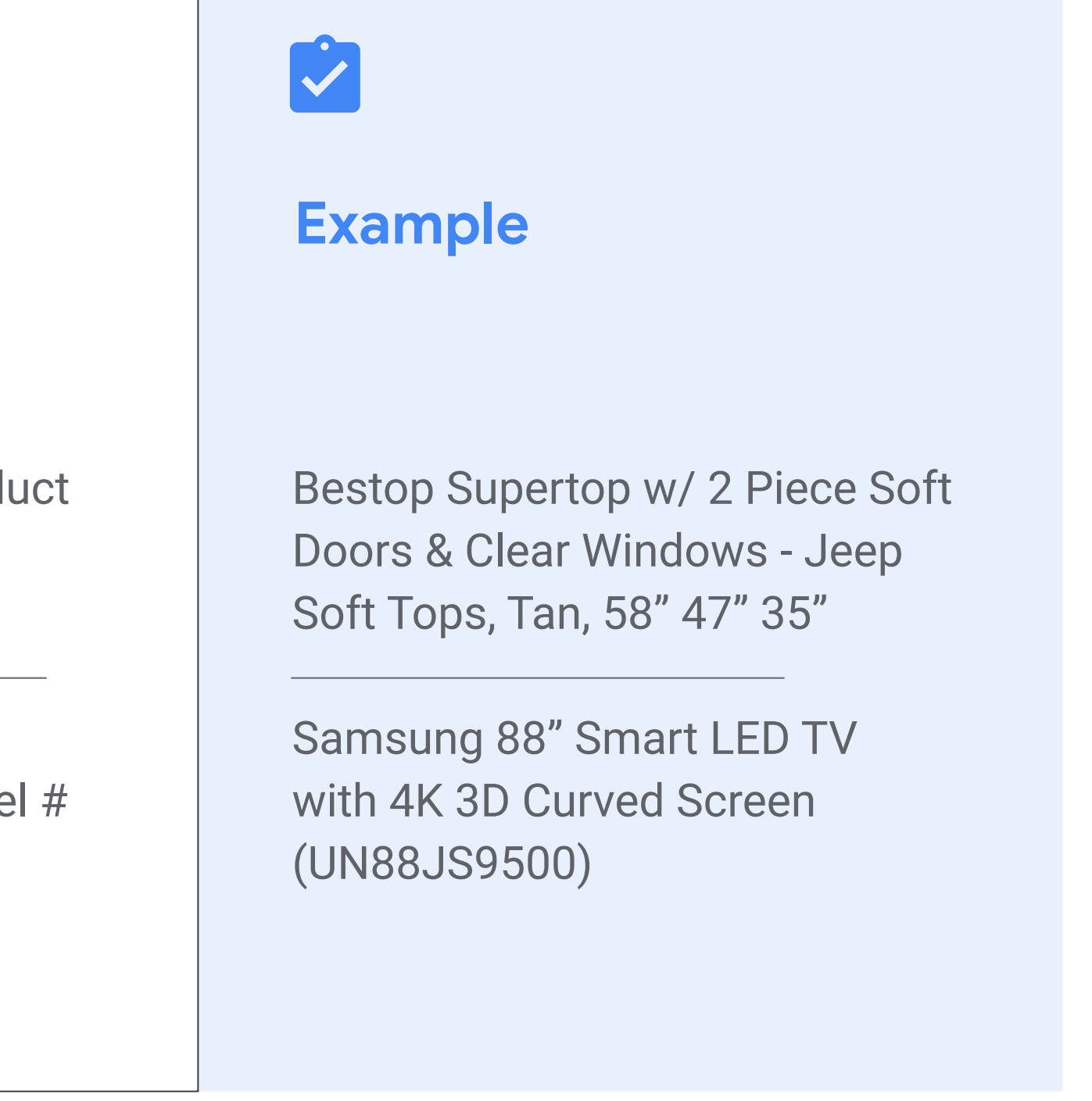

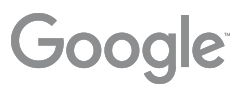

#### **Title Best Practices Per Vertical**

#### Basic naming Structure: Brand + Product + Attributes (Color, Size, Weight)

| If product is                   | Use this structure:                                                                         |
|---------------------------------|---------------------------------------------------------------------------------------------|
| Apparel                         | Brand + Gender + Product type + Attributes (Color, Size,<br>Style, Material)                |
| Consumable or nutritional goods | Brand + Product type + Attributes (Flavor, Quantity, Weight,<br>Count)                      |
| CE or Hard Goods                | Brand (manufacturer) + Product type + Attributes (Size,<br>Weight) + Model#                 |
| Televisions<br>Electronics      | Brand (manufacturer) + Attribute +Product + Model #<br>Brand +Product + Attribute + Model # |
| Seasonal/Holiday                | Occasion + Product type + Attributes (Color, Size, Weight)                                  |

Example

Ann Taylor Women's Black Slacks Size 6

TwinLab Super CoQ10, 50 mg, 60 caps

Target, Patio Wicker Chair Set, Brown, 4-Piece

Vizio 52" TV, Black, #A783x63

College Grad 2013 Storage Box Gift, Silver

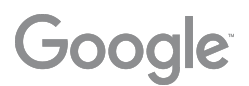

#### **05.** Optimize your description

**FEED RULES APPLY** 

Think of your product description as your "Ad"

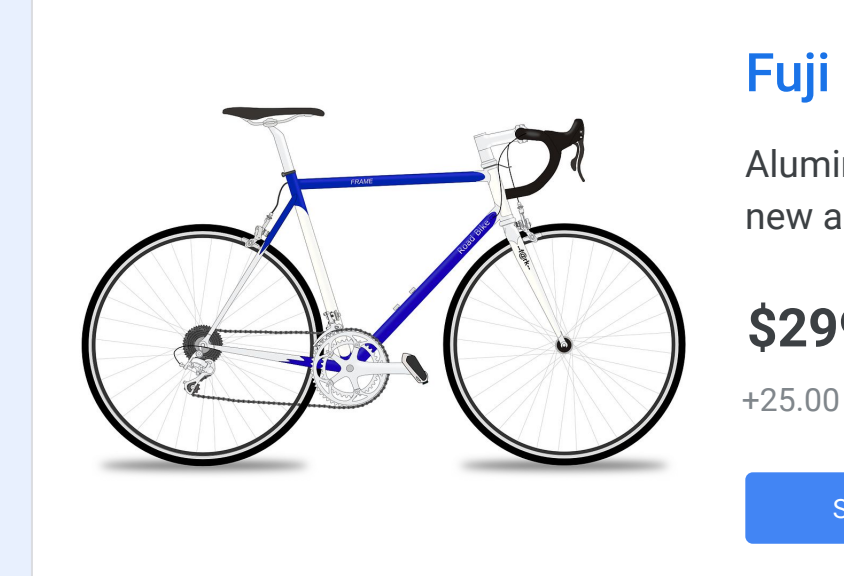

Feed Management & Policy

Add as much relevant information as you can. Add relevant keywords. Info from landing page.

#### Fuji Men's Road Bike 46CM Black

Aluminum frame bike for easy riding and consistent speed. Ideal for both new and intermediate cyclists. Fits riders between 5ft 6in and 5ft 10in.

**\$299.00** from

 $\star \star \star \star \star$  10 seller reviews

+25.00 shipping. No tax

Shop

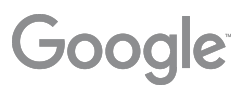

### 06. Optimize your images

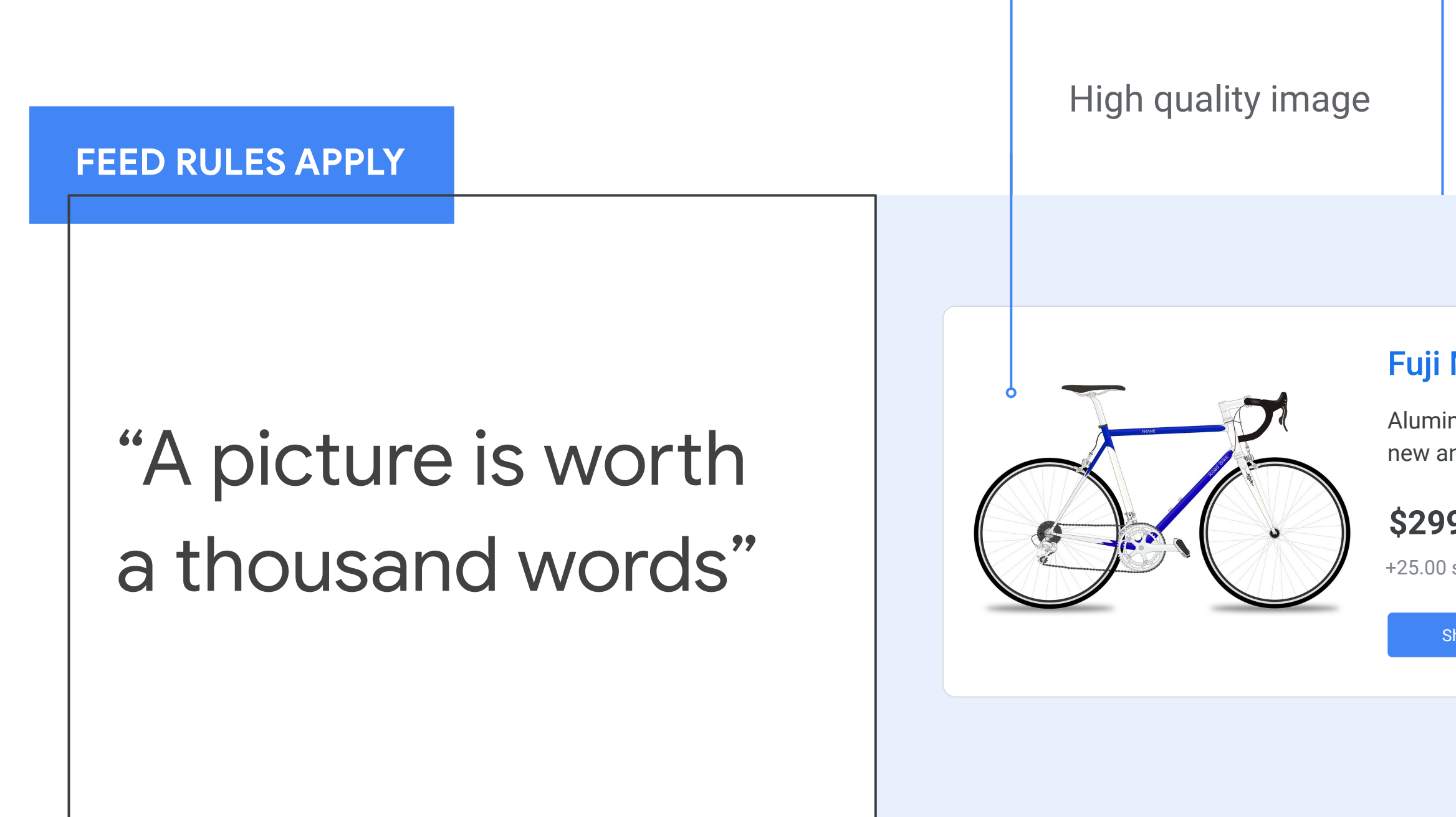

#### Fuji Men's Road Bike 46CM Black

Aluminum frame bike for easy riding and consistent speed. Ideal for both new and intermediate cyclists. Fits riders between 5ft 6in and 5ft 10in.

**\$299.00** from

 $\star \star \star \star \star$  10 seller reviews

+25.00 shipping. No tax

Shop

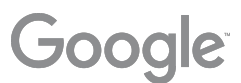

#### **07.** Add recommended Attributes

# FEED RULES APPLY Google Product category Product types at least 3 levels deep Custom labels Mobile Link

| A  | В                        | C                                                    | D                                    | E             | F             | G         | н            | 1         |
|----|--------------------------|------------------------------------------------------|--------------------------------------|---------------|---------------|-----------|--------------|-----------|
| id | title                    | description                                          | Google product Category              | link          | image<br>link | condition | availability | price     |
| 1  | Strips - T-Shirt         | Basic T-shirt with strips works great for any ver    | Apparel> Kids > Toddler > shirt      | https://www.n | https://wip.r | New       | in stock     | USD 19.99 |
| 2  | Standard -<br>T-Shirt    | Standard T-shirt with different colors available.    | Apparel> Kids > Toddler > shirt      | https://www.n | https://wip.r | New       | in stock     | USD 19.99 |
| 3  | Klein - T-Shirt          | Klein - T-shirt is a beatiful blue shirt for everyda | Apparel> Kids > Toddler > shirt      | https://www.n | https://wip.r | New       | in stock     | USD 19.99 |
| 7  | Zebra - Bodysuit         | Zebra - Bodysuit is really comfortable and come      | Apparel > Women > Tops > Casual Tops | https://www.n | https://wip.r | New       | in stock     | USD 17.99 |
| 8  | Dots - Bodysuit          | Dots - Bodysuit is really comfortable and come       | Apparel > Women > Tops > Casual Tops | https://www.n | https://wip.r | New       | in stock     | USD 19.99 |
| 9  | Tutifrutti -<br>Bodysuit | Tutifrutti - Bodysuit is really comfortable and co   | Apparel > Women > Tops > Casual Tops | https://www.n | https://wip.r | New       | in stock     | USD 19.99 |
| 17 | Velmont Shoe             | Velmont Shoe for special occasions                   | Apparel> Kids> Infant> Shoe          | https://www.n | https://wip.r | New       | in stock     | USD 35.00 |
| 16 | Scottish Shoe            | Scottish Shoe comes in different sizes and cold      | Apparel> Kids> Infant> Shoe          | https://www.n | https://wip.r | New       | in stock     | USD 30.00 |
| 15 | Plnk Shoe                | Plnk Shoe for your special occasions.                | Apparel> Kids> Infant> Shoe          | https://www.n | https://wip.r | New       | in stock     | USD 25.00 |
|    |                          |                                                      |                                      |               |               |           |              |           |

Feed Management & Policy

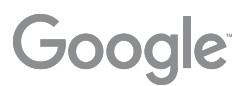

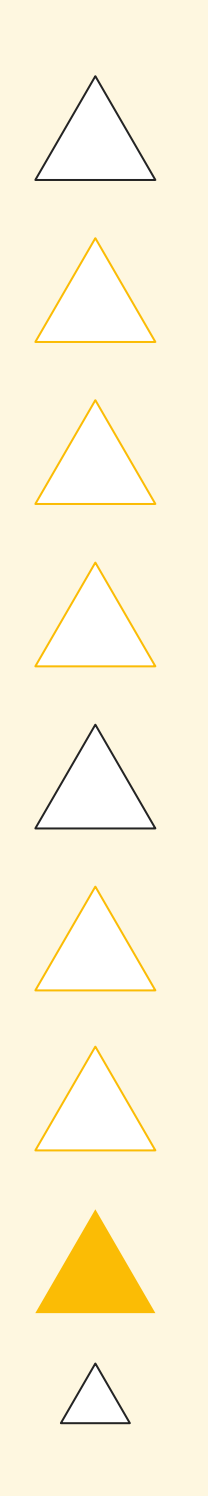

## Activating Zombies

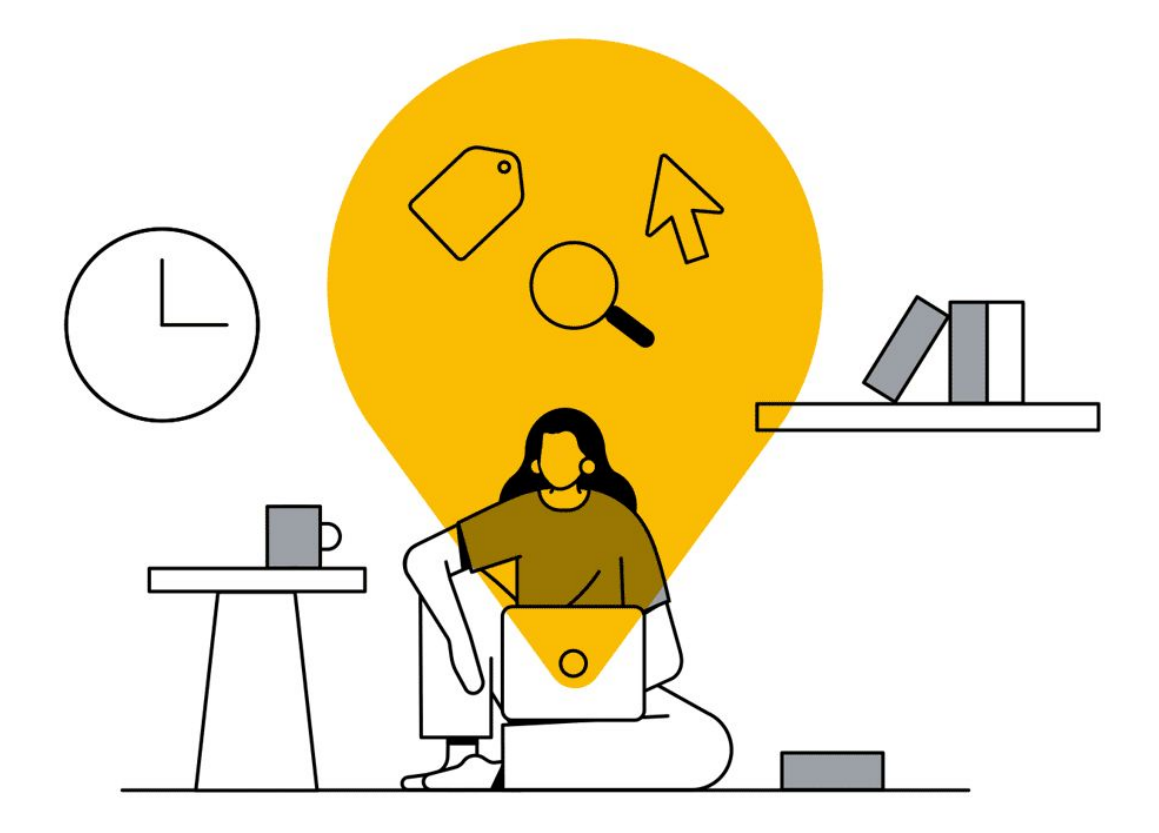

### 

Google

#### Walkthrough + Script: Reactivating Zombie SKUs

- **Identify Zombies:** Leveraging automation to always have the latest list of offers that meet criteria (eg. Clicks<1 in last 30D)
- **Labeling Zombies:** Using AFM to update Custom Label values automatically
- **Targeting Zombies:** Assign these items their own budget and leverage query level bidding solutions Corint

|                  |                                            |                                | All bulk actions | Script name: shopping pro | ducts with 0 click                                                                                     |                                                                                                |                                                            | ADV                              | ANCED APIS  | ; DOCUI   | MENTATION                              |
|------------------|--------------------------------------------|--------------------------------|------------------|---------------------------|----------------------------------------------------------------------------------------------------|------------------------------------------------------------------------------------------------|------------------------------------------------------------|----------------------------------|-------------|-----------|----------------------------------------|
|                  |                                            |                                | Rules            | Code.gs*                  | 1<br>2<br>2 // Create a complete the                                                                   | be geogle ghoot hower l                                                                        | https://dogg.google.gom/                                   | anvordaboota (d (1               |             |           | Mt CVICUZIOV                           |
|                  |                                            |                                | Scripts          |                           | 4 // Copy the link of t<br>var SPREADSHEET_URL =                                                       | the new sheet and paste<br>"https://docs.google.o                                              | it below -<br>com/spreadsheets/u/0/d/10                    | QKpzSIc-usBCY5qx                 | cnkQD-13852 | GKqNE2PmC | <pre>SkiGHZkDX<br/>Ssp2DyiDo/edi</pre> |
| [                |                                            |                                | Uploads          |                           | <pre>6 7 // Enter your filters 8 // Currently default 9 var FILTERS = "Clicks</pre>                    | below, for multiple f<br>filter is Clicks < 1 i<br>< 1 AND MerchantId =                        | ilters use AND clause. E<br>.e. Zero Clicks<br>1234";      | .g. Impressions                  | > 100 AND ( | Clicks <  | 1                                      |
| All bulk actions | SCRIPTS SCR                                | IPT HISTORY                    |                  |                           | 10<br>11 // Enter time duratio<br>12 // TODAY   YESTERDAY<br>13 // LAST_14_DAYS   LAS                  | n below. Possibilities<br>  LAST_7_DAYS   LAST_WI<br>T_30_DAYS   THIS_WEEK_3                   | :<br>EEK   LAST_BUSINESS_WEEK<br>SUN_TODAY   THIS_WEEK_MOI | THIS_MONTH  <br>N_TODAY   LAST_W | LAST_MONTH  | <br>T     |                                        |
| Rules            | Later in 2019, the history of bulk actions | (edits, rules, scripts, and up |                  | п                         | <pre>14 // Currently default 15 var TIME_DURATION = " 16</pre>                                         | <pre>time duration is set to LAST_30_DAYS";</pre>                                              | D: LAST_30_DAYS                                            |                                  |             |           |                                        |
| Scripts          | To create new script                       |                                |                  | Ш                         | <pre>17 var COUNT_LIMIT = 999 18 19 20 function main()(</pre>                                          | 999;                                                                                           |                                                            |                                  |             |           |                                        |
| Uploads          | Script 个                                   | Created by                     |                  |                           | <pre>20 function main(){ 21 22 var products = getF 23 products.sort(funct 24 products = products</pre> | <pre>CilteredShoppingProduct:<br/>Cion(a,b){return a[0] &gt;<br/>Colling(0, COUNT LIMIT)</pre> | s();<br>b[0];});                                           |                                  |             |           |                                        |
|                  | 404 URL Checker                            |                                |                  |                           | <pre>25 pushToSpreadsheet(p 26 27)</pre>                                                               | products);                                                                                     | ,                                                          |                                  |             |           |                                        |
|                  | LF UK Quality Score Tracker - THG          | -                              |                  | +                         | 27<br>28<br>29<br>30 function getFilteredS                                                             | hoppingProducts(){                                                                             |                                                            |                                  |             |           |                                        |
|                  | Shopping Ad Scheduling                     |                                |                  |                           | 21                                                                                                    | ALL TA TRAN CHARTING                                                                           | DEDEODMINGE DEDODE LURDI                                   | CLOSE                            | RUN         | SAVE      | PREVIEW                                |
|                  | Shopping products with 0 clicks            | Your Google Account Team       | D                | aily at 12:00 AM          | 12:33:49 PM                                                                                            | Enabled                                                                                        | Options                                                    |                                  |             |           |                                        |
|                  | Test Script created here                   |                                |                  |                           |                                                                                                    |                                                                                                | 1 - 4 of 4                                                 |                                  |             |           |                                        |

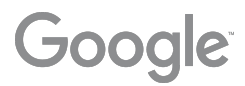

# Increasing offer coverage by activating Zombies i.e. Items with 0 clicks in last 30D

### Pre Requisites

- Merchant Center is compatible with Supplemental feeds, and Feed Rules
- A custom label (0,1,2,3 or 4) is free for use. The supplemental feed will need this to overwrite values
- It is recommended to test the script for your account, especially with expected Zombie count>1M.
  - Google Sheets has limitations with respect to the number of cells in use
  - Scripts can time out when fetching large volume of data

3.

1.

2.

## Workflow

Identify Zombies - Create a self refreshing Google sheet with the latest list (example format) Label zombies- Use self refreshing sheet as a Supplemental Feed to label these items as Zombies Targeting Zombies- Using the Zombie label in Google Ads interface, and leveraging autobidding solutions

# Identifying Zombies

Leveraging automation to always have the latest list of offers that meet criteria (eg. Clicks<1 in last 30D)

### Step 1: Creating New Script in Google Ads

| All bulk actions | SCRIPTS                               | SCRIPT HISTORY                                 |                                               |
|------------------|---------------------------------------|------------------------------------------------|-----------------------------------------------|
| Rules            | Later in 2019, the history of bulk ac | tions (edits, rules, scripts, and uploads) wil | I only be visible in the account you're signe |
| Scripts          | ADD FILTER                            | ript                                           |                                               |
| Uploads          | Script ↑                              | Created by                                     | Frequency                                     |
|                  | 404 URL Checker                       |                                                | -                                             |
|                  | LF UK Quality Score Tracker - THG     |                                                |                                               |
|                  | Shopping Ad Scheduling                |                                                | Hourly                                        |
|                  | Shopping products with 0 clicks       | Your Google Account Team                       | Daily at 12:00 AM                             |
|                  | Test Script created h                 | ere                                            |                                               |

In Google Ads Front End, go to Tools&Settings > Bulk Actions > Scripts.. Click on the '+' icon to create a new script.

ed into. Learn more

53 EXPAND MORE Last edit date/time Actions Status Nov 6, 2015 7:45:24 Enabled Options PM Feb 26, 2015 5:49:08 Enabled Options PM Aug 13, 2019 Enabled Options 8:01:52 PM Dec 23, 2019 Enabled Options 12:33:49 PM

1 - 4 of 4

## Step 2: Create New Supplemental Feed using Google Sheets

|            | Sai  | mple | Outpu  | ut 🕁   |        |      |       |         |      |                       |
|------------|------|------|--------|--------|--------|------|-------|---------|------|-----------------------|
|            | File | Edit | View   | Insert | Format | Data | Tools | Add-ons | Help | Last edit was made on |
| ē          | ▼ -  | 100% | - @    | View o | nly 🚽  |      |       |         |      |                       |
| fx         | Id   |      |        |        |        |      |       |         |      |                       |
|            | ,    | Ą    |        |        |        |      |       |         |      |                       |
| 1 <b>I</b> | d    |      |        |        |        |      |       |         |      |                       |
| 2          |      |      |        |        |        |      |       |         |      |                       |
| 3          |      |      |        |        |        |      |       |         |      |                       |
| 4          |      |      |        |        |        |      |       |         |      |                       |
| 5          |      |      |        |        |        |      |       |         |      |                       |
| 6          |      |      |        |        |        |      |       |         |      |                       |
| 7          |      |      |        |        |        |      |       |         |      |                       |
| 8          |      |      |        |        |        |      |       |         |      |                       |
| 9          |      |      |        |        |        |      |       |         |      |                       |
| 10         |      |      |        |        |        |      |       |         |      |                       |
| 11         |      |      |        |        |        |      |       |         |      |                       |
| 12         |      |      |        |        |        |      |       |         |      |                       |
| 13         |      |      |        |        |        |      |       |         |      |                       |
| 14         |      |      |        |        |        |      |       |         |      |                       |
| 15         |      |      |        |        |        |      |       |         |      |                       |
| 16         |      |      |        |        |        |      |       |         |      |                       |
| 17         |      |      |        |        |        |      |       |         |      |                       |
| 18         |      |      |        |        |        |      |       |         |      |                       |
| 19         |      |      |        |        |        |      |       |         |      |                       |
| 20         |      |      |        |        |        |      |       |         |      |                       |
| 21         |      |      |        |        |        |      |       |         |      |                       |
| 22         |      |      |        |        |        |      |       |         |      |                       |
| 23         |      |      |        |        |        |      |       |         |      |                       |
| =          | • [  | Cust | om_Lak | bel 🔻  |        |      |       |         |      |                       |

Create a copy of <u>this sheet</u>. Ensure you retain the value in Col A1 (i.e. 'id'), and the name of the tab (i.e. 'Custom\_Label')

This Sheet will now act as your Supplemental Feed.

#### Step 3: Paste the Script [pasted in comments] with updated Spreadsheet URL

| All bulk actions | Script name: Shopping products with 0 click                                                                                 |
|------------------|----------------------------------------------------------------------------------------------------|
| Rules            | Code.gs* 1 2 3 // Create a copy of the google sheet here: https://docs.googl                                                |
| Scripts          | 4 // Copy the link of the new sheet and paste it below -<br>5 var SPREADSHEET URL = 'https://docs.google.com/spreadsheets/u |
| Uploads          | <pre></pre>                                                                                                    |
|                  |                                                                                                    |

Paste this script (also mentioned in notes) into the code section. Ensure that you update the Doc URL to the Supplemental sheet from Step 2 as highlighted in the image. Also update Merchant Center account ID.

You will need to enable authorization the first time you run the script for any account. Click Save and Run

ADVANCED APIS DOCUMENTATION

e.com/spreadsheets/d/1CNKQD-i38SZDTa5AqDeMt-SKIGHZkDX

/0/d/1QKpzSIc-usBCY5qxrZ2EKGEqt1GKqNE2PmGsp2DyiDo/edi

Change to supplemental feed URL

use. E.g. Impressions > 100 AND Clicks < 1

nal: Update Merchant Center ID (if CID linked to multiple MCIDs)

S\_WEEK | THIS\_MONTH | LAST\_MONTH | EEK\_MON\_TODAY | LAST\_WEEK\_SUN\_SAT

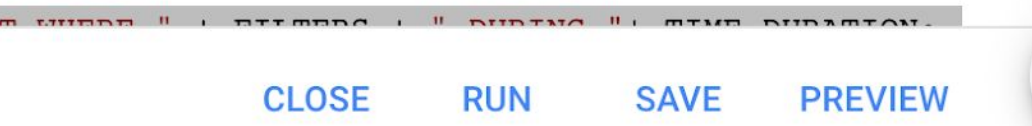

### Step 4: Set frequency of Data Refresh

| All bulk actions | SCRIPTS                                 | SCRIPT HISTORY                                                                                                    |                               |  |  |  |
|------------------|-----------------------------------------|----------------------------------------------------------------------------------------------------|-------------------------------|--|--|--|
| Rules            | Later in 2019, the history of bulk acti | Later in 2019, the history of bulk actions (edits, rules, scripts, and uploads) will only be visible in the account you're signed |                               |  |  |  |
| Scripts          | + ADD FILTER                            |                                                                                                    |                               |  |  |  |
| Uploads          | Script 🛧                                | Created by                                                                                                    | Frequency                     |  |  |  |
|                  |                                         |                                                                                                    | -                             |  |  |  |
|                  |                                         |                                                                                                    | _                             |  |  |  |
|                  |                                         |                                                                                                    | Hourly                        |  |  |  |
|                  | Shopping products with 0 clicks         | Your Google Account Team                                                                                                    | Frequency<br>Daily - 12:00 AM |  |  |  |
|                  |                                         |                                                                                                    | CANCEL                        |  |  |  |

Go back to Bulk Actions>Scripts and edit the frequency of the script run

#### into. Learn more

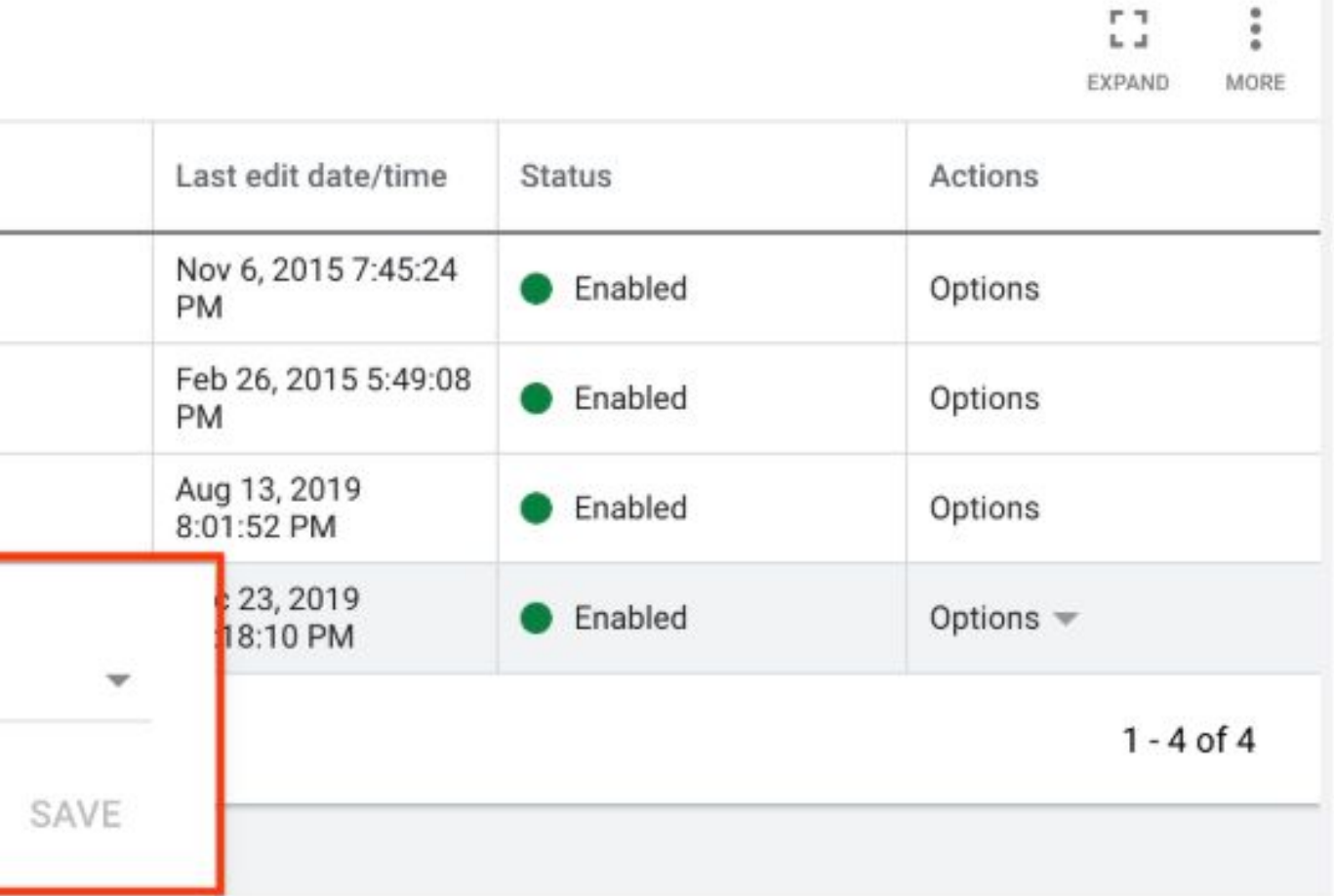

## Labeling Zombies Using AFM to update Custom Label values automatically

#### Step 1: Creating New Supplemental Feeds

| 10000  |              |                                                                                                    |                             |                       |                          |          |               |
|--------|--------------|----------------------------------------------------------------------------------------------------|-----------------------------|-----------------------|--------------------------|----------|---------------|
| -      | Overview     |                                                                                                    |                             |                       |                          | Surfaces | across Google |
| ŵ      | Orders       |                                                                                                    |                             |                       |                          |          |               |
|        | Products     | Supplemental feeds                                                                                                    |                             |                       |                          |          |               |
|        | Diagnostics  | Use supplemental feeds as a secondary data source to provide additional attributes to your primary feeds, or to provide additional data that you want to use in Feed Rules. |                             |                       |                          |          |               |
|        | All products |                                                                                                    |                             |                       |                          |          |               |
|        | Feeds        |                                                                                                    |                             |                       |                          |          |               |
| ۵      | Marketing    | ADD SUPPLEMENTAL FEED                                                                                                    | ADD LOCAL PRODUCT INVENTORY | FEED                  |                          |          |               |
| ~      | Growth       | Feed name                                                                                                    | Feed type                   | Input method          | Last upload date         | Used in  |               |
| 891823 |              |                                                                                                    |                             |                       |                          |          |               |
|        |              | Custom Label 3 Update                                                                                                    | Supplemental                | Google Sheets<br>Open | Jan 9, 2020 03:00:00 EST |          |               |
|        |              |                                                                                                    |                             |                       |                          |          | S             |

Navigate to the Feeds Section of the Merchant Center account. Click on Add Supplemental Feed

#### Step 2: Select Format as Google Sheets

| <ul> <li>Google Mercha</li> <li>Name and input method</li> </ul> | Int Center New supplemental feed Output Description Output Description |
|------------------------------------------------------------------|----------------------------------------------------------------------------------------------------|
|                                                                  | Name your feed and choose an input method.       Choose         Supplemental feed name       you         Custom Label 3 update       The         the       sub         Choose how to set up your feed and connect your data to Merchant Center.       Image: Constant of the sub         Choose how to set up your feed and connect your data to Merchant Center.       Image: Constant of the sub         Choose how to set up your feed and connect your data in a Google Sheet, and they'll automatically be applied to your account when the fetch occurs. Learn more       Image: Constant of the sub of the sub of the sub of the supplied to your account when the fetch occurs. Learn more         Content API       Content API for Shopping enables you to automatically upload product listings and so n discoverable through Google Shopping. Learn more                                                                                                    |
|                                                                  |                                                                                                    |

Name the Supplemental Feed and Select Google Sheets as the input format

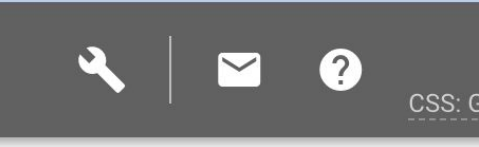

a descriptive name that helps lerstand the content of the feed. d name does not need to match ne of the actual file you're ing.

to your account. Learn more

tch updates. Updates are only

ough SFTP, FTP, Google Cloud

e your products easily

#### Step 3: Schedule refresh of feed to align with Script refresh

Fetch schedule

PAUSE SCHEDULE Fetch frequency Daily ▼ Fetch time 1:00 AM ▼ Time zone (GMT+05:30) India Standard Time (Kolkata) ▼

Select the time of feed refresh. The latest list of values in the Google Sheet will be fetched.

CANCEL SAVE

~

#### Step 4: Use Feed Rules to assign the right custom label

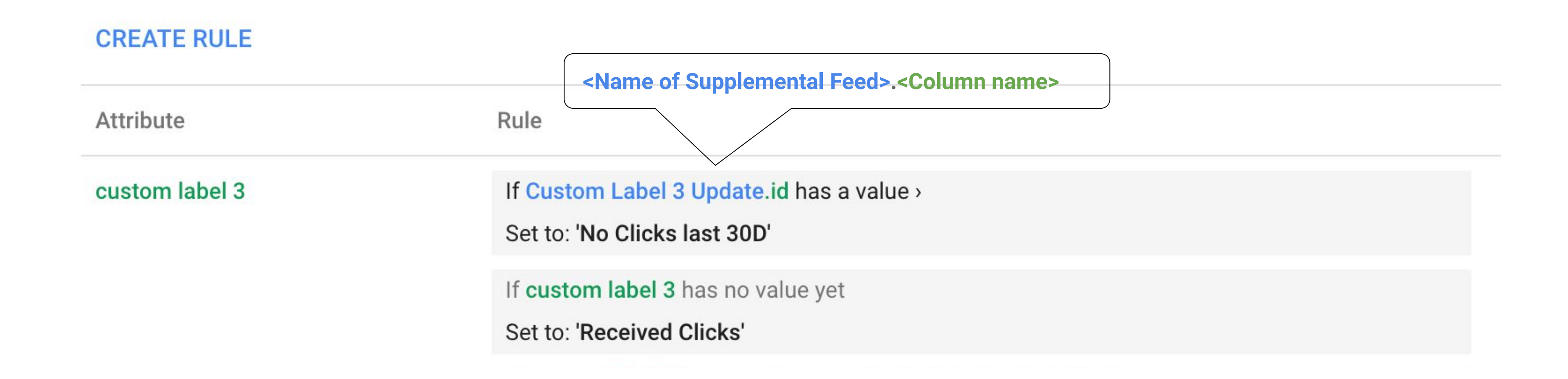

Create a Feed Rule to assign the right labels to the entire feed

The second rule can help excluding zombie items from the main campaign (recommended). You can leverage inventory filters within Google Ads to target only Zombies in the zombie campaign, and non-zombies in other campaigns,.

# Targeting Zombies

Assign these items their own budget and leverage query level bidding solutions

## Step 1: Creating New Campaign with only Zombies

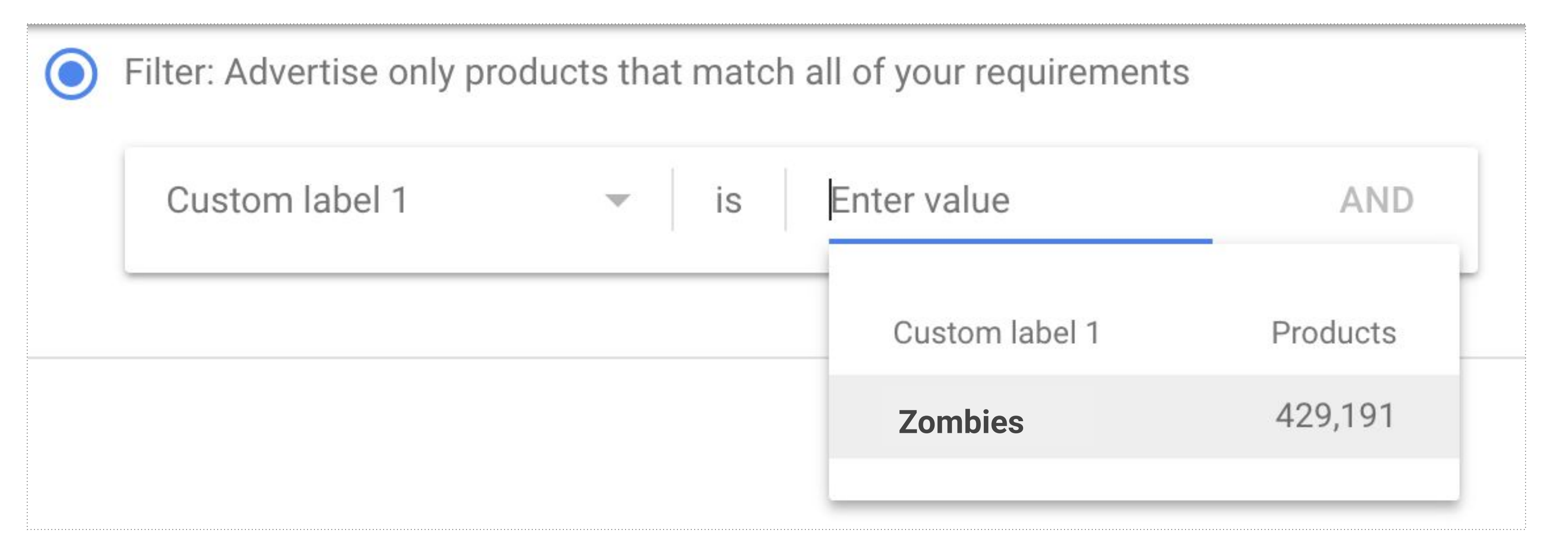

Create a new Zombie campaign and use inventory filter to target the required custom label value.

## Step 2 & 3: Creating New Campaign with only Zombies

2. Create a single ad group + single product group. Multiple ad groups are recommended only if you need to surface auction insights basis other feed attributes (like category).

3a. To ensure no overlap of inventory between Zombie and the other main campaigns, you can use inventory filters to target the rest of the feed (non Zombie items) for all the other campaigns. This can only work if the Feed Rules mentioned earlier has been implemented.

3b. Alternatively, set the Zombie campaign at high priority to ensure that bids for the Zombie inventory gets triggered from this campaign.

Once the campaign has been setup, it is ready to be taken live in two phases:

#### Step 4: Taking it Live with Autobidding

#### Phase 1: Ramping up to 20 conversions

Since tRoAS\* is the recommended bidding strategy for this setup, it is a best practice to build up some traction for this portfolio. Launching the campaign with eCPC or Maximize Clicks till the campaign reaches 20 conversions can ensure sufficient ramp up and allow tRoAS/SSC to learn quicker.

#### Phase 2: Switching to Full auto-bidding

Assign a relaxed RoAS goal that will allow the algo sufficient headroom to bid aggressively on the Zombie items and offset any cold start related issues that may have throttled it's auction presence. The size of the daily budget will determine the maximum number of items that can now get activated daily. Remember that a Zombie item can get more than 1 click before it leaves the campaign, either automatically or manually.

With the above setup in place, an activated Zombie item will no longer be targeted in the Zombie campaign and will automatically be targeted only in it's original campaign post the feed refresh.

\*SSC is a similarly effective strategy with an increased reach and doesn't require Phase 1

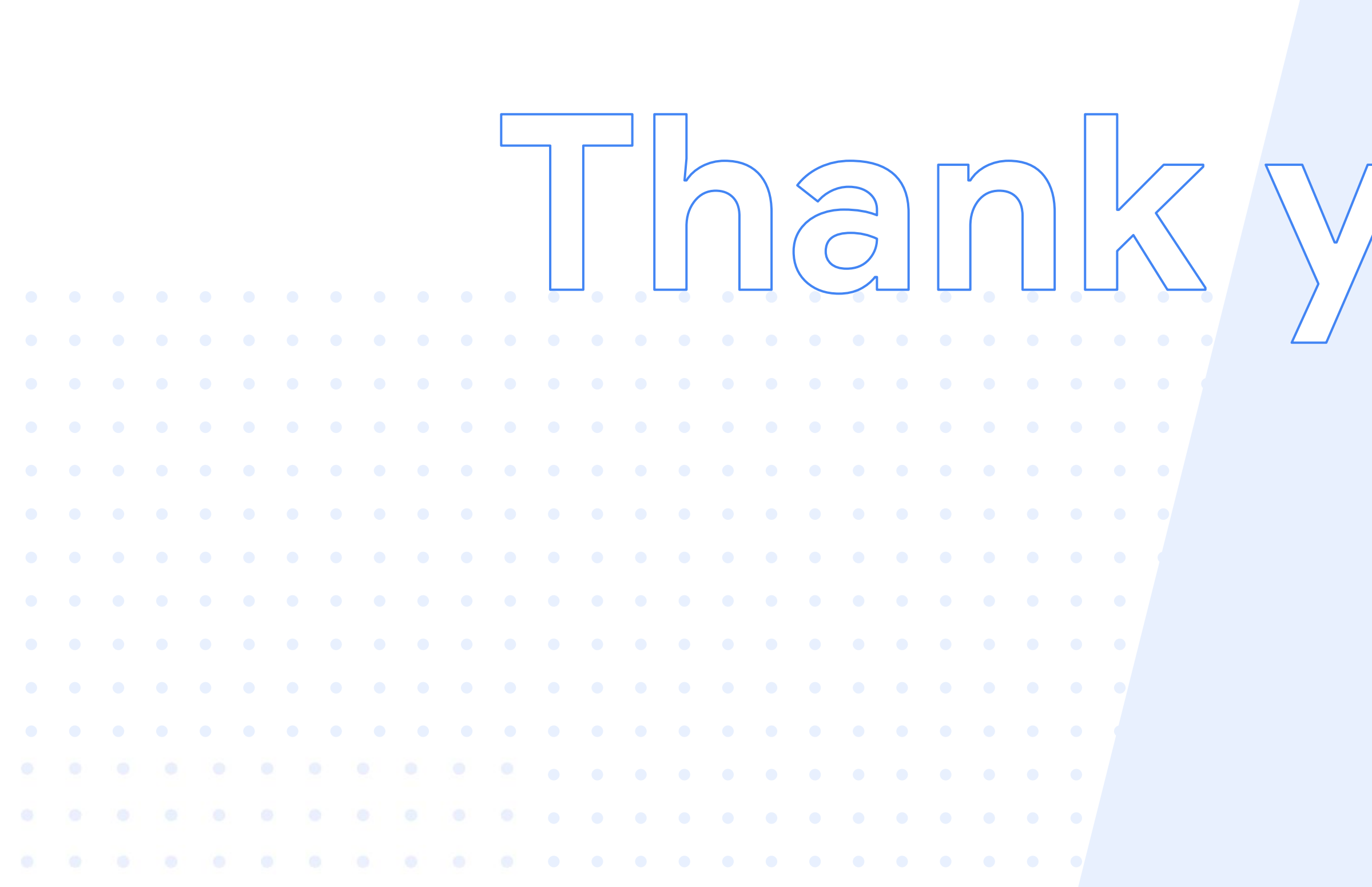

**Proprietary + Confidential** 

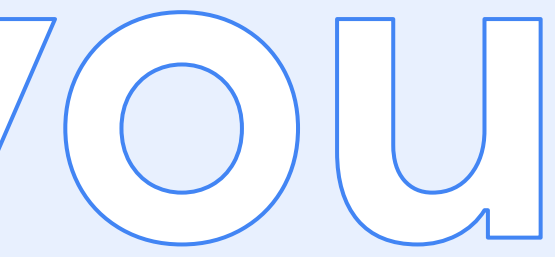

## 

Google